## **Incentive Points**

| Overview        |                                                                                                    |
|-----------------|----------------------------------------------------------------------------------------------------|
| Introduction    | This guide provides the procedures for viewing, adding, correcting, and deleting Incentive Points in Direct Access (DA).                                                           |
| IMPORTANT       | Do <b>NOT</b> future date any entry. This will result in errors to the data file resulting in the file being rejected when transmitted to the Defense Manpower Data Center (DMDC). |
| Required Roles  | The user must have the roles: CG Admin (PSI Enhanced) (YN2-PERS w/"By Dir" Only) or CG Admin (PSI Enhanced) (YN3-YN2 Only) or CG Admin (YN-PERS Only)                              |
| Current         | Two Types:                                                                                                    |
| Incentive Types | Look Up Incentive Type ×                                                                                                    |
| and Points      | Help                                                                                                    |
|                 | Content Type INCSEAPTS                                                                                                    |
|                 |                                                                                                    |
|                 | Content Group Type begins with V Q                                                                                                    |
|                 | Content Group begins with 🗸 🔍                                                                                                    |
|                 | Description begins with V                                                                                                    |
|                 | Sarrah Class Canael Basis Laslava                                                                                                    |
|                 | Search Clear Cancel Basic Lookup                                                                                                    |
|                 | Search Results                                                                                                    |
|                 | Contrast James ID. Constant Convert Tune. Constant Convert                                                                                                    |
|                 | AFLOAT (blank) (blank) Afloat                                                                                                    |
|                 | ASHORE (blank) (blank) Ashore                                                                                                    |
|                 |                                                                                                    |
|                 |                                                                                                    |
|                 | Points:                                                                                                    |
|                 | Look Up Incentive Points ×                                                                                                    |
|                 | Help                                                                                                    |
|                 |                                                                                                    |
|                 | Description begins with V                                                                                                    |
|                 | Search Clear Cancel Basic Lookup                                                                                                    |
|                 | Search Results                                                                                                    |
|                 | View 100 I 4 4 1-6 of 6 -> >> >>                                                                                                    |
|                 | Code Description                                                                                                    |
|                 | 0.5 0.5                                                                                                    |
|                 | 1.0 1.0                                                                                                    |
|                 | 1.5 1.5                                                                                                    |
|                 | 2.0 2.0                                                                                                    |
|                 | 2.5 2.5                                                                                                    |
|                 | 3.0 3.0                                                                                                    |

### Overview, Continued

#### Contents

| Торіс                                                         | See Page |
|---------------------------------------------------------------|----------|
| Viewing Incentive Points                                      | 3        |
| Adding New Incentive Points                                   | 9        |
| Adding Additional Incentive Points of the Same Type           | 16       |
| Correcting Incentive Points                                   | 23       |
| Deleting a Single Incentive Point                             | 29       |
| Deleting One Incentive Point when Multiple Instances<br>Exist | 35       |
| Verifying Incentive Points on a PDE and Profile<br>Letter     | 42       |

## **Viewing Incentive Points**

**Introduction** This section provides the procedures for viewing Incentive Points in Direct Access (DA).

**Procedures** See below.

| Step |                                | Action |
|------|--------------------------------|--------|
| 1    | Click on the Core HR Tile.     |        |
|      | Core HR                        |        |
| 2    | Select the Person Profiles opt | ion.   |
|      | 📄 Job Data                     |        |
|      | 📔 Person Profiles              |        |
|      | Emergency Contact              |        |
|      | T PHS Member Info Report       |        |
|      | 📔 Personal Data                |        |
|      | T Statement of Creditable Svc  |        |
|      | Identification Data            |        |
|      | Disciplinary Actions           |        |
|      | Disciplinary Action Report     |        |
|      |                                |        |

#### Procedures,

continued

| Step | Action                                                                                        |
|------|-----------------------------------------------------------------------------------------------|
| 3    | Enter the member's <b>Empl ID</b> . The <b>Correct History</b> box is checked by default.     |
|      | Click Search.                                                                                 |
|      | Person Profiles                                                                               |
|      | Enter any information you have and click Search. Leave fields blank for a list of all values. |
|      | Find an Existing Value                                                                        |
|      | ▼ Search Criteria                                                                             |
|      | Empl ID begins with 🔽 1234567 Q                                                               |
|      | Profile Type begins with                                                                      |
|      | Name begins with                                                                              |
|      | Last Name begins with                                                                         |
|      | Alternate Character Name begins with                                                          |
|      | □ Include History      Correct History   □ Case Sensitive                                     |
|      | Search Clear Basic Search 🖾 Save Search Criteria                                              |
|      |                                                                                               |

#### Procedures,

continued

| Action                                       |                                                                                                |                                                                                                    |                                             |                                                        |                                                                                    |                      |        |
|----------------------------------------------|------------------------------------------------------------------------------------------------|----------------------------------------------------------------------------------------------------|---------------------------------------------|--------------------------------------------------------|------------------------------------------------------------------------------------|----------------------|--------|
| he memb                                      | er's Person Profi                                                                              | ile page will                                                                                                    | display                                     | . Click th                                             | e Qualific                                                                         | <b>ations</b> t      | ab.    |
| Person Pro                                   | ofile                                                                                          |                                                                                                    |                                             |                                                        |                                                                                    |                      |        |
|                                              | Empl ID                                                                                        | 1234567                                                                                                    |                                             | Spike                                                  |                                                                                    |                      |        |
|                                              | Profile Type                                                                                   | PERSON                                                                                                    |                                             | Person                                                 |                                                                                    |                      |        |
|                                              | *Profile Status                                                                                | Active 🔽                                                                                                    |                                             |                                                        |                                                                                    |                      |        |
|                                              | *Description                                                                                   | Spike                                                                                                    |                                             | ×                                                      |                                                                                    |                      |        |
| 🗐 Print 🕫 Co                                 | omments                                                                                        | Profi                                                                                                    | ile Actions                                 | [Select Action                                         | ]                                                                                  |                      | ~      |
| Competen                                     | Qualifications                                                                                 | Education                                                                                                    | Mobility                                    | Waivers                                                | CAN                                                                                |                      |        |
|                                              |                                                                                                |                                                                                                    |                                             |                                                        |                                                                                    |                      |        |
| Competend                                    | cies                                                                                           |                                                                                                    |                                             |                                                        |                                                                                    |                      |        |
| ▼ Competend                                  | cies                                                                                           |                                                                                                    |                                             |                                                        | 1-5 of 8 🗸 🕨                                                                       | ►    <b>\</b>        | /iew / |
| ▼ Competend<br>ID                            | Competency                                                                                     | *Effective Da                                                                                                    | nte Evaluat                                 | tion Type                                              | 1-5 of 8                                                                           | View<br>History      | /iew / |
| CRWRBM45                                     | Competency<br>RB-M BCM                                                                         | • Effective Da                                                                                                    | ate Evaluat                                 | tion Type                                              | 1-5 of 8 V<br>Proficiency<br>3-Good                                                | View<br>History      | /iew / |
| Competence Q ID CRWRBM45 CRWSPC              | Competency       RB-M BCM       SPC-LE BCM                                                     | •Effective Da<br>01/01/2016<br>01/01/2016                                                                          | te Evaluat<br>Approve                       | tion Type<br>ed/Official<br>ed/Official                | I-5 of 8     ▶       Proficiency       3-Good       3-Good                         | View<br>History<br>E | /iew / |
| Competence Q ID CRWRBM45 CRWSPC EPMEE5       | Competency       RB-M BCM       SPC-LE BCM       EPME E5 ERATS                                 | •Effective Date<br>01/01/2016<br>01/01/2016<br>07/31/2018                                                          | te Evaluat<br>Approve<br>Approve            | tion Type<br>ed/Official<br>ed/Official<br>ed/Official | I-5 of 8     ▶       Proficiency       3-Good       3-Good       3-Good            | View<br>History      | /iew / |
| Competence Q ID CRWRBM45 CRWSPC EPMEE5 MAREP | Competency       RB-M BCM       SPC-LE BCM       EPME E5 ERATS       (Inactivated) Pistol Qual | <ul> <li>Effective Data</li> <li>01/01/2016</li> <li>01/01/2016</li> <li>01/01/2018</li> <li>02/22/2015</li> </ul> | te Evaluat<br>Approve<br>Approve<br>Approve | tion Type<br>ed/Official<br>ed/Official<br>ed/Official | I-5 of 8 ▼       Proficiency       3-Good       3-Good       3-Good       1-Little | View<br>History      | /iew / |

#### Procedures,

continued

| The member's Honors and Awards will display. The Incentive Points section will display data, if available. See NOTE. NOTE: This is a brand new Qualification added to DA, data may not be available for viewing. Person Profile Empl ID 1234567 Profile Type PERSON Person "Profile Status Active INTO Person "Profile Status Active INTO Person "Profile Comments Profile Actions [Select Action] Competencies Qualifications Education Mobility Waivers CAN Honors and Awards Q GMA CG Unit Commendation Ribbon CGMA CG Meritorious Unit Comm Ribbo CGMA CG CG Meritorious Unit Comm Ribbo CGNA CG CG CG Meritorious Team Comm Ribbo CGNA CG CG CG COMDT Ltr of Comm Ribbo CGNA CG CG CG COMDT Ltr of Comm Ribbo CGNA CG CMA CG Control Ltr of Comm Ribbo CGNA CG CMENTS CGNA CG CMENTS CGNA CG C |                                                                                                    |                                                                                                    | Action                                                                                                    |                                             |            |
|----------------------------------------------------------------------------------------------------|----------------------------------------------------------------------------------------------------|----------------------------------------------------------------------------------------------------|----------------------------------------------------------------------------------------------------|---------------------------------------------|------------|
| NOTE: This is a brand new Qualification added to DA, data may not be<br>available for viewing.<br>Person Profile Empl ID 1234567 Spike Profile Type PERSON Person "Profile Status Active  "Description Spike   "Description Spike   "Description Education Mobility Waivers CAN "Honors and Awards " Qualifications Education Mobility Waivers CAN "Honors and Awards " Qualifications Education Ribbon CGMA CG Unit Commendation Ribbon CGMA CG CG Meritorious Unit Comm Ribbo CGMA CG CG Meritorious Team Comm Ribbo CGNA CG COMDT Ltr of Comm Ribbo CGNA CG COMDT Ltr of Comm Ribbo CGNH National Defense Service Medal  Add New Honors and Awards Incentive Points There are currently no Incentive Points for this profile. Please add one if required.  Add New Incentive Points                                                                                                    | The member's I<br>will display data                                                                         | Honors and A<br>a, if available                                                                                                    | Awards will display. The <b>Ir</b><br>e. See <b>NOTE</b> .                                                                                                  | centive Point                               | ts section |
| Person Profile       Empl ID       1234567       Spike         Profile Type       PERSON       Person         "Profile Status       Active       Image: Spike         "Description       Spike       x         Image: Spike       x       Image: Spike       x         Image: Spike       x       Image: Spike       x         Image: Spike       x       Image: Spike       x         Image: Spike       x       Image: Spike       x         Image: Spike       x       Image: Spike       x         Image: Spike       x       Image: Spike       x         Image: Spike       x       Image: Spike       x         Image: Spike       x       Image: Spike       x         Image: Spike       X       Image: Spike       x         Image: Spike       X       Image: Spike       X         Image: Spike       X       Image: Spike       X         Image: Spike       X       Image: Spike       X         Image: Spike       X       Image: Spike       X         Image: Spike       X       Image: Spike       X         Image: Spike       X       Image: Spike       X <tr< th=""><th><b>NOTE:</b> This is available for vie</th><th>a brand new<br/>wing.</th><th>Qualification added to DA</th><th>, data may no</th><th>t be</th></tr<>                                                                                                    | <b>NOTE:</b> This is available for vie                                                                      | a brand new<br>wing.                                                                                                    | Qualification added to DA                                                                                                    | , data may no                               | t be       |
| Empl ID 1234567 Spike   Profile Type PERSON Person   "Profile Status Active Image: Spike in the spike in the spi                                                                                                    | Person Profile                                                                                              |                                                                                                    |                                                                                                    |                                             |            |
| Profile Type PERSON Person  Profile Status Active  Description Spike   Description Spike   Profile Actions [Select Action]  Competencies Qualifications Education Mobility Waivers CAN  Honors and Awards  Q I I Sof 6  I View All  D Honor and Award  View History  CGMA CG Unit Commendation Ribbon CGMB CG Meritorious Unit Comm Ribbo CGMA CG CG Meritorious Team Comm Ribbo CGNA CG COMDT Ltr of Comm Ribbo CGNA CG COMDT Ltr of Comm Ribbo CGNA CG CG Meritorious Team Comm Ribbo CGNH National Defense Service Medal  Add New Honors and Awards  Incentive Points There are currently no Incentive Points for this profile. Please add one if required.  Add New Incentive Points                                                                                                    |                                                                                                    | Empl ID                                                                                                    | 1234567 Spik                                                                                                    | e                                           |            |
| *Profile Status Active   *Description Spike   *Description Spike   Profile Actions   Select Action Image: CAN   Competencies   Qualifications Education   Mobility Waivers   Competencies Qualifications   Education Mobility   Waivers CAN   • Honors and Awards   Image: Competencies Qualifications   Education Mobility   Waivers CAN   • Honors and Awards   Image: Competencies Qualifications   Education Mobility   Waivers CAN   • Honors and Awards   Image: Competencies Qualifications   Education Mobility   Waivers CAN   • Honors and Awards   Image: Competencies Qualifications   Education Mobility   Waivers CAN   • Honors and Awards   CGMA CG Meritorious Team Comm Ribbo   CGNA CG COMDT Ltr of Comm Ribbon   CGNA CG COMDT Ltr of Comm Ribbon   CGNA CG COMDT Ltr of Comm Ribbon   CGNA CG COMDT Ltr of Comm Ribbo   Image: Competencies Image: Campetencies   • Add New Honors and Awards    • Incentive Points • Incentive Points for this profile. Please add one if required.                                                                                                    |                                                                                                    | Profile Type                                                                                                    | PERSON Pers                                                                                                    | on                                          |            |
| Description Spike   Profile Actions   Select Action]   Competencies   Qualifications   Education Mobility   Waivers   CAN   Competencies   Qualifications Education   Mobility   Waivers   CAN   Competencies   Qualifications Education Mobility   Waivers   CAN CAN View All   D   Honor and Award   View History   CGMA CG Unit Commendation Ribbon   CGMB   CGMB   CG Meritorious Unit Comm Ribbo   CGNA CG Competencies Service Medal   CGNH   National Defense Service Medal   There are currently - Incentive Points for this profile. Please add one if request. Add New Incentive Points                                                                                                    |                                                                                                    | *Profile Status                                                                                                    | Active                                                                                                    |                                             |            |
| Print © comments Profile Actions [Select Action] Image: CAN   Competencies Qualifications Education Mobility Waivers CAN   Honors and Awards Image: CAN Image: CAN Image: CAN   Image: CAN Image: CAN Image: CAN Image: CAN   Image: CAN Image: CAN Image: CAN Image: CAN   Image: CAN Image: CAN Image: CAN Image: CAN   Image: CAN Image: CAN Image: CAN Image: CAN   Image: CAN Image: CAN Image: CAN Image: CAN   Image: CAN CG Unit Commendation Ribbon Image: CAN Image: CAN   CGMA CG Meritorious Unit Comm Ribbo Image: CAN Image: CAN   CGNA CG COMDT Ltr of Comm Ribbon Image: CAN Image: CAN   CGNH National Defense Service Medal Image: CAN Image: CAN   + Add New Honors and Awards Image: CAN Image: CAN   + Add New Honors and Awards Image: CAN Image: CAN   + Add New Incentive Points for this profile. Please add one if required. Image: CAN                                                                                                    |                                                                                                    | *Description                                                                                                    | Spike                                                                                                    | ×                                           |            |
| Competencies       Qualifications       Education       Mobility       Waivers       CAN         Honors and Awards       Image: Competencies       Image: Competencies                                                                                                    | Print Dommen                                                                                                | ts                                                                                                    | Profile Actions [Select Action]                                                                                                    |                                             |            |
| Image: Properties of the second second s            | Competencies                                                                                                | Qualifications                                                                                                    | Education Mobility W                                                                                                    | /aivers CAN                                 |            |
| Image: Q Honor and Award View History   ID Honor and Award View History   CGMA CG Unit Commendation Ribbon Image: CG Meritorious Unit Comm Ribbo   CGMB CG Meritorious Team Comm Ribbo Image: CG Meritorious Team Comm Ribbo   CGNA CG COMDT Ltr of Comm Ribbon Image: CG Meritorious Team Comm Ribbo   CGNA CG COMDT Ltr of Comm Ribbon Image: CG Meritorious Team Comm Ribbo   CGNA CG COMDT Ltr of Comm Ribbon Image: CG Meritorious Team Comm Ribbon   CGNH National Defense Service Medal Image: CG Meritorious Team Comm Ribbo   Image: CG COMDT Ltr of Comm Ribbon   CGNH National Defense Service Medal   Image: Commentive Points for this profile. Please add one if required.                                                                                                    | <ul> <li>Honors and Awa</li> </ul>                                                                          | rds                                                                                                    |                                                                                                    |                                             |            |
| IDHonor and AwardView HistoryCGMACG Unit Commendation RibbonIICGMBCG Meritorious Unit Comm RibboIICGMTCG Meritorious Team Comm RibboIIICGNACG COMDT Ltr of Comm RibbonIIICGNHNational Defense Service MedalIII• Incentive Points• Incentive Points• Incentive Points for this profile. Please add one if required.• Add New Incentive Points• Add New Incentive Points                                                                                                    |                                                                                                    |                                                                                                    |                                                                                                    |                                             |            |
| CGMACG Unit Commendation RibbonImage: CG Meritorious Unit Comm RibboImage: CG Meritorious Team Comm RibboImage: CG Meritorious Team Comm RibboIma                                                                                                    |                                                                                                    |                                                                                                    | 1-                                                                                                    | 5 of 6 🗸 🕨                                  | View All   |
| CGMBCG Meritorious Unit Comm RibboIIICGMTCG Meritorious Team Comm RibboIIICGNACG COMDT Ltr of Comm RibbonIIICGNHNational Defense Service MedalIII• Add New Honors and Awards• Incentive Points• Incentive Points for this profile. Please add one if requerd.• Add New Incentive Points for this profile. Please add one if requerd.• Add New Incentive Points                                                                                                    |                                                                                                    | Honor and Av                                                                                                    | ward                                                                                                    | 5 of 6 View History                         | View All   |
| CGMT       CG Meritorious Team Comm Ribbo       Image: CG Meritorious Team Comm Ribbon         CGNA       CG COMDT Ltr of Comm Ribbon       Image: CG Meritorious Team Comm Ribbon         CGNH       National Defense Service Medal       Image: CG Meritorious Team Comm Ribbon         +       Add New Honors and Awards         •       Incentive Points         •       Incentive Points         •       Incentive Points for this profile. Please add one if required.                                                                                                    | ID<br>CGMA                                                                                                  | Honor and Av                                                                                                    | ward                                                                                                    | 5 of 6 View History                         | View All   |
| CGNA       CG COMDT Ltr of Comm Ribbon       Image: CGNH         CGNH       National Defense Service Medal       Image: CGNH         Add New Honors and Awards       Image: CGNH       Image: CGNH         Add New Honors and Awards       Image: CGNH       Image: CGNH         There are currently no Incentive Points for this profile. Please add one if required.       Image: CGNH         Add New Incentive Points       Image: CGNH       Image: CGNH                                                                                                    | ID<br>CGMA<br>CGMB                                                                                          | Honor and Av<br>CG Unit Comr<br>CG Meritoriou                                                                                                    | ward<br>nendation Ribbon<br>s Unit Comm Ribbo                                                                                                    | 5 of 6 View History                         | View All   |
| CGNH       National Defense Service Medal       Image: Comparison of the service Medal         +       Add New Honors and Awards       Incentive Points         •       Incentive Points       Incentive Points for this profile. Please add one if required.         +       Add New Incentive Points       Incentive Points         +       Add New Incentive Points       Image: Comparison of the service Points                                                                                                    | ID<br>CGMA<br>CGMB<br>CGMT                                                                                  | Honor and Av<br>CG Unit Comr<br>CG Meritoriou                                                                                                    | ward<br>nendation Ribbon<br>s Unit Comm Ribbo<br>s Team Comm Ribbo                                                                                          | 5 of 6 View History                         | View All   |
| <ul> <li>Add New Honors and Awards</li> <li>Incentive Points</li> <li>There are currently no Incentive Points for this profile. Please add one if required.</li> <li>Add New Incentive Points</li> </ul>                                                                                                    | ID<br>CGMA<br>CGMB<br>CGMT<br>CGNA                                                                          | Honor and Average Average Aver | ward<br>nendation Ribbon<br>s Unit Comm Ribbo<br>s Team Comm Ribbo<br>tr of Comm Ribbon                                                                     | 5 of 6 View History                         | View All   |
| There are currently no Incentive Points for this profile. Please add one if required.     Add New Incentive Points                                                                                                    | ID<br>CGMA<br>CGMB<br>CGMT<br>CGNA<br>CGNH                                                                  | Honor and Av<br>CG Unit Comr<br>CG Meritoriou<br>CG Meritoriou<br>CG COMDT L<br>National Defer                                                                                                    | ward<br>mendation Ribbon<br>s Unit Comm Ribbo<br>s Team Comm Ribbo<br>tr of Comm Ribbon<br>mse Service Medal                                                | 5 of 6 View History                         | View All   |
| Add New Incentive Points                                                                                                    | ID<br>CGMA<br>CGMB<br>CGMT<br>CGNA<br>CGNA<br>CGNH<br>+ Add New Ho<br>Incentive Points                      | Honor and Av<br>CG Unit Comr<br>CG Meritoriou<br>CG Meritoriou<br>CG COMDT L<br>National Defer                                                                                                    | ward<br>nendation Ribbon<br>s Unit Comm Ribbo<br>s Team Comm Ribbo<br>tr of Comm Ribbon<br>mse Service Medal                                                | 5 of 6 View History                         | View All   |
|                                                                                                    | ID<br>CGMA<br>CGMB<br>CGMT<br>CGNA<br>CGNA<br>CGNH<br>▲ Add New Ho<br>Incentive Points<br>There are current | Honor and Average Average Aver | ward<br>nendation Ribbon<br>s Unit Comm Ribbo<br>s Team Comm Ribbo<br>tr of Comm Ribbon<br>nse Service Medal<br>nts for this profile. Please add one if req | Sof 6 ✓ ► ► ► ► ► ► ► ► ► ► ► ► ► ► ► ► ► ► | View All   |

#### Procedures,

continued

| Step | Action                    |                  |                  |                 |                                             |  |  |  |  |
|------|---------------------------|------------------|------------------|-----------------|---------------------------------------------|--|--|--|--|
| 6    | To view a specific        | instance, c      | lick the Inc     | entive <b>T</b> | Г <b>уре</b> link.                          |  |  |  |  |
|      | ▼ Incentive Points        |                  |                  |                 |                                             |  |  |  |  |
|      |                           |                  |                  |                 | I I I I I I I I I I I I I I I I I I I       |  |  |  |  |
|      | ID Incentive Type         | Effective Status | Incentive Points | Description     | Comments                                    |  |  |  |  |
|      | ASHORE Ashore             | Active           | 3.0              | 3.0             | <b>a</b>                                    |  |  |  |  |
|      | Add New Incentive Points  |                  |                  |                 |                                             |  |  |  |  |
|      |                           |                  |                  |                 |                                             |  |  |  |  |
| 7    | The member's Upd          | ate Incent       | ive Points p     | age will        | display. Click <b>OK</b> to return to       |  |  |  |  |
|      | the previous page.        |                  |                  |                 |                                             |  |  |  |  |
|      | Person Profile            |                  |                  |                 |                                             |  |  |  |  |
|      | Update Incentive          | Points           |                  |                 |                                             |  |  |  |  |
|      |                           | E                | mpl ID 123456    | 7               | Spike                                       |  |  |  |  |
|      |                           | Profile          | e Type PERSC     | ON              | Person                                      |  |  |  |  |
|      | Update item details, then | select OK to a   | pply changes ar  | nd return. S    | elect Cancel to return without any changes. |  |  |  |  |
|      |                           |                  |                  |                 |                                             |  |  |  |  |
|      | Details                   |                  | QI               |                 | 1 of 1                                      |  |  |  |  |
|      |                           |                  |                  |                 | -                                           |  |  |  |  |
|      | *Effective Date           | 08/16/2022       | 2                | ••••            |                                             |  |  |  |  |
|      | *Incentive Type           | ASHORE           |                  | Q A             | shore                                       |  |  |  |  |
|      | *Effective Status         | Antiun           |                  | 1               |                                             |  |  |  |  |
|      | Enective Status           | Active           | •                | ]               |                                             |  |  |  |  |
|      | *Incentive Points         | 3.0              |                  | Q               |                                             |  |  |  |  |
|      | Comments                  | test             |                  |                 | Ē                                           |  |  |  |  |
|      |                           |                  |                  |                 |                                             |  |  |  |  |
|      |                           | 054.1            |                  |                 | <i>h</i>                                    |  |  |  |  |
|      |                           | 254 charac       | cters remaining  | 1               |                                             |  |  |  |  |
|      | ОК                        | Cancel           |                  |                 |                                             |  |  |  |  |
|      |                           |                  |                  |                 |                                             |  |  |  |  |

Continued on next page

#### Procedures,

continued

|                                                                                                    |                                                                                                    | Action                                                                                                    | l                                                                                                    |                                                                                                    |                                                                                                    |                                                                                                    |
|----------------------------------------------------------------------------------------------------|----------------------------------------------------------------------------------------------------|----------------------------------------------------------------------------------------------------|----------------------------------------------------------------------------------------------------|----------------------------------------------------------------------------------------------------|----------------------------------------------------------------------------------------------------|----------------------------------------------------------------------------------------------------|
| Click Return to S                                                                                                    | earch to exi                                                                                                    | t the member                                                                                                    | 's Person                                                                                                    | Profile.                                                                                                    |                                                                                                    |                                                                                                    |
| Competencies                                                                                                    | Qualifications                                                                                                    | Education                                                                                                    | Mobility                                                                                                    | Waivers                                                                                                    | CAN                                                                                                    |                                                                                                    |
| <ul> <li>Honors and Awards</li> </ul>                                                                                                    | \$                                                                                                    |                                                                                                    |                                                                                                    |                                                                                                    |                                                                                                    |                                                                                                    |
| ⊑, Q                                                                                                    |                                                                                                    |                                                                                                    | -  ≪ -                                                                                                    | 1-5 of 6 🗸                                                                                                    | • •                                                                                                    | View All                                                                                                    |
| ID                                                                                                    | Honor and Awar                                                                                                    | rd                                                                                                    |                                                                                                    | View I                                                                                                    | History                                                                                                    |                                                                                                    |
| CGMA                                                                                                    | CG Unit Commer                                                                                                    | ndation Ribbon                                                                                                    |                                                                                                    |                                                                                                    |                                                                                                    | Û                                                                                                    |
| CGMB                                                                                                    | CG Meritorious U                                                                                                    | Init Comm Ribbo                                                                                                    |                                                                                                    |                                                                                                    |                                                                                                    | Û                                                                                                    |
| CGMT                                                                                                    | CG Meritorious T                                                                                                    | eam Comm Ribbo                                                                                                    |                                                                                                    | B                                                                                                    | 2                                                                                                    | Û                                                                                                    |
| CGNA                                                                                                    | CG COMDT Ltr o                                                                                                    | of Comm Ribbon                                                                                                    |                                                                                                    |                                                                                                    |                                                                                                    | Û                                                                                                    |
| CGNH                                                                                                    | National Defense                                                                                                    | Service Medal                                                                                                    |                                                                                                    |                                                                                                    |                                                                                                    | Û                                                                                                    |
| <ul> <li>Language Skills</li> <li>Add New Language</li> <li>Licenses and Cerr</li> <li>Add New Licenses</li> <li>Memberships</li> <li>Add New Members</li> <li>Tests or Examinati</li> <li>Add New Tests or Examinati</li> <li>Courses &amp; Training</li> <li>Additional Training</li> <li>Add New Additional</li> <li>Save</li> <li>Return to Search</li> </ul> | e Skills<br>tifications<br>and Certifications<br>hips<br>ons<br>Examinations                                                                                                    |                                                                                                    |                                                                                                    |                                                                                                    |                                                                                                    |                                                                                                    |
|                                                                                                    | Click Return to S<br>Competencies<br>Honors and Awards<br>F<br>Q<br>ID<br>CGMA<br>CGMA<br>CGMB<br>CGMT<br>CGNA<br>CGNH<br>Add New Honors and<br>Language Skills<br>Add New Language<br>Licenses and Cerr<br>Add New Licenses<br>Memberships<br>Add New Licenses<br>Memberships<br>Add New Tests or Examinati<br>Add New Tests or Examinati<br>Add New Tests or Examinati<br>Add New Tests or Examinati<br>Add New Tests or Examinati<br>Add New Additional<br>Save<br>Return to Search | Click Return to Search to exi<br>Competencies Qualifications<br>Honors and Awards<br>Qualifications<br>Honor and Awards<br>Qualifications<br>Qualifications<br>Qualifications<br>Qualifications<br>Qualifications<br>Qualifications<br>GMA<br>CG Unit Comment<br>CGMA<br>CG Unit Comment<br>CGMB<br>CG Meritorious L<br>CGMT<br>CGNA<br>CG COMDT Ltro<br>CGNH<br>National Defense<br>Add New Honors and Awards<br>Language Skills<br>Add New Language Skills<br>Licenses and Certifications<br>Add New Licenses and Certifications<br>Memberships<br>Add New Memberships<br>Add New Memberships<br>Courses & Training<br>Additional Training<br>Add New Additional Training<br>Cave<br>Return to Search | Action         Click Return to Search to exit the member         Competencies       Qualifications       Education         Competencies       Qualifications       Education         Honors and Awards       Education       Education         ID       Honor and Award       Education         CGMA       CG Unit Commendation Ribbon       CGMB         CGMB       CG Meritorious Unit Comm Ribbo       CGMT         CGNA       CG COMDT Ltr of Comm Ribbon       CGNH         National Defense Service Medal       +         +       Add New Honors and Awards       >         >       Language Skills       -         +       Add New Language Skills       -         +       Add New Licenses and Certifications         +       Add New Licenses and Certifications         +       Add New Memberships         +       Tests or Examinations         +       Add New Tests or Examinations         +       Add New Additional Training         +       Add New Additional Training         Save       Return to Search | Action         Click Return to Search to exit the member's Person         Competencies       Qualifications       Education       Mobility         Honors and Awards       Education       Mobility       Mobility         Honors and Awards       Education       Mobility       Mobility         Image: Competencies       Qualifications       Education       Mobility         Honors and Awards       Honor and Award       CG GMB       CG Unit Commendation Ribbon         CGMB       CG Meritorious Team Comm Ribbo       CG       Gent CG CoMDT Ltr of Comm Ribbo         CGNH       National Defense Service Medal       Honors and Awards       Hanguage Skills         +       Add New Honors and Awards       Licenses and Certifications       Honors and Awards         +       Licenses and Certifications       Honor and Awards       Honors and Awards         +       Add New Licenses and Certifications       Honor and Awards       Honors and Certifications         +       Add New Memberships       Tests or Examinations       Courses & Training         +       Add New Additional Training       Add New Additional Training       Return to Search | Action         Click Return to Search to exit the member's Person Profile.         Competencies       Qualifications       Education       Mobility       Waivers         Honors and Awards       Education       Mobility       Waivers         Honors and Awards       Education       Mobility       Waivers         Honors and Awards       Education       View I         CGMA       CG Unit Commendation Ribbon       Image: CGMT       CG Meritorious Unit Comm Ribbo       Image: CGMT         CGMA       CG COMDT Ltr of Comm Ribbon       Image: CGMT       CG COMDT Ltr of Comm Ribbon       Image: CGMT       CG COMDT Ltr of Comm Ribbon       Image: CGMT       Image: CGMT       Ima | Action         Click Return to Search to exit the member's Person Profile.         Competencies       Qualifications       Education       Mobility       Waivers       CAN          Honors and Awards        Education       Mobility       Waivers       CAN          Honors and Awards        Id       15 of 6 ()        M          Q       Honor and Award       View History          CGMA       CG Unit Commendation Ribbon        Id       If       Id       If       Id       If       Id       If       Id       Id <t< th=""></t<> |

### **Adding New Incentive Points**

See below.

Procedures

**Introduction** This section provides the procedures for adding new Incentive Points in Direct Access (DA).

**NOTE:** The user must have the CG Admin Technician or CG Admin Supervisor functional role to add an Incentive Points.

| Step | Action                                                                                        |                 |
|------|-----------------------------------------------------------------------------------------------|-----------------|
| 1    | Click on the <b>Core HR</b> Tile.                                                             |                 |
|      | Core HR                                                                                       |                 |
|      | ▲ ▲ I                                                                                         |                 |
|      |                                                                                               |                 |
|      |                                                                                               |                 |
| 2    | Select the <b>Person Profiles</b> option.                                                     |                 |
|      | 🛅 Job Data                                                                                    |                 |
|      | Person Profiles                                                                               |                 |
|      | Emergency Contact                                                                             |                 |
|      | PHS Member Info Report                                                                        |                 |
|      | Personal Data                                                                                 |                 |
|      | Statement of Creditable Svc                                                                   |                 |
|      |                                                                                               |                 |
|      | Disciplinary Actions                                                                          |                 |
|      | Disciplinary Action report                                                                    |                 |
| 3    | Enter the member's Empl ID. The Correct History box is check                                  | ked by default. |
|      | Click Search.                                                                                 |                 |
|      | Person Profiles                                                                               |                 |
|      | Enter any information you have and click Search. Leave fields blank for a list of all values. |                 |
|      | Find an Existing Value                                                                        |                 |
|      | ▼ Search Criteria                                                                             |                 |
|      | Empl ID begins with 🔽 1234567 Q                                                               |                 |
|      | Profile Type begins with                                                                      |                 |
|      | Name begins with                                                                              |                 |
|      | Last Name begins with                                                                         |                 |
|      | Alternate Character Name begins with                                                          |                 |
|      | □ Include History                                                                             |                 |
|      | Search Clear Basic Search 🖾 Save Search Criteria                                              |                 |

Continued on next page

# Adding New Incentive Points, Continued

#### Procedures,

continued

|                                            |                                                                               |                                 | A                                                                                                    | ction                                                                                                    |                                                             |                                                                                               |                      |             |
|--------------------------------------------|-------------------------------------------------------------------------------|---------------------------------|----------------------------------------------------------------------------------------------------|----------------------------------------------------------------------------------------------------|-------------------------------------------------------------|-----------------------------------------------------------------------------------------------|----------------------|-------------|
| The member                                 | er's Perso                                                                    | on Profil                       | e page wil                                                                                                    | l display                                                                                                    | . Click th                                                  | e Qualific                                                                                    | cations t            | ab.         |
| Person Pro                                 | ofile                                                                         |                                 |                                                                                                    |                                                                                                    |                                                             |                                                                                               |                      |             |
|                                            |                                                                               | Empl ID                         | 1234567                                                                                                    |                                                                                                    | Spike                                                       |                                                                                               |                      |             |
|                                            | 1                                                                             | Profile Type                    | PERSON                                                                                                    |                                                                                                    | Person                                                      |                                                                                               |                      |             |
|                                            | *Pi                                                                           | ofile Status                    | Active 🔽                                                                                                    |                                                                                                    |                                                             |                                                                                               |                      |             |
|                                            | *                                                                             | Description                     | Spike                                                                                                    |                                                                                                    | ×                                                           |                                                                                               |                      |             |
| 🖨 Print 🕫 Co                               | omments                                                                       |                                 | Pro                                                                                                    | ofile Actions                                                                                                    | [Select Action                                              | ]                                                                                             |                      | ~           |
| Competen                                   | icies Qu                                                                      | alifications                    | Education                                                                                                    | Mobility                                                                                                    | Waivers                                                     | CAN                                                                                           |                      |             |
| <ul> <li>Competend</li> </ul>              | cies                                                                          |                                 |                                                                                                    |                                                                                                    |                                                             |                                                                                               |                      |             |
|                                            |                                                                               |                                 |                                                                                                    |                                                                                                    |                                                             |                                                                                               | NI L N               | -           |
| ttan an an an an an an an an an an an an a |                                                                               |                                 |                                                                                                    |                                                                                                    |                                                             | 1-5 of 8 💙 🕨 🕨                                                                                |                      | /iew/       |
|                                            | Competenc                                                                     | y                               | *Effective D                                                                                                    | Date Evalua                                                                                                    | tion Type                                                   | Proficiency                                                                                   | View<br>History      | /iew /      |
| ID<br>CRWRBM45                             | Competence<br>RB-M BCM                                                        | у                               | •Effective E                                                                                                    | Date Evalua<br>Approv                                                                                                    | ntion Type                                                  | Proficiency<br>3-Good                                                                         | View<br>History      | /iew /      |
| ID<br>CRWRBM45<br>CRWSPC                   | Competence       RB-M BCM       SPC-LE BC                                     | y<br>M                          | *Effective E<br>01/01/2016<br>01/01/2016                                                                        | Date Evalua<br>Approv<br>Approv                                                                                                    | ntion Type<br>red/Official<br>red/Official                  | I-5 of 8     ▶       Proficiency       3-Good       3-Good                                    | View<br>History<br>E | /iew /      |
| EPMEE5                                     | Competence       RB-M BCM       SPC-LE BC       EPME E5 E                     | y<br>M<br>RATS                  | <ul> <li>Effective I</li> <li>01/01/2016</li> <li>01/01/2016</li> <li>07/31/2018</li> </ul>                     | Date Evaluation<br>Approvide Approvide | ed/Official<br>red/Official<br>red/Official                 | I-5 of 8     ▶       Proficiency     3-Good       3-Good     3-Good       3-Good     3-Good   | View<br>History<br>E | /iew /<br>î |
| EPMEE5<br>MAREP                            | Competence       RB-M BCM       SPC-LE BC       EPME E5 E       (Inactivated) | y<br>M<br>RATS<br>) Pistol Qual | <ul> <li>Effective E</li> <li>01/01/2016</li> <li>01/01/2016</li> <li>07/31/2018</li> <li>02/22/2015</li> </ul> | Date Evaluation<br>Approvement<br>Approvement<br>Approvement                                                                                                    | ed/Official<br>red/Official<br>red/Official<br>red/Official | I-5 of 8     ▶       Proficiency     3-Good       3-Good     3-Good       3-Good     1-Little | View<br>History<br>E | /iew /<br>â |

# Adding New Incentive Points, Continued

#### Procedures,

continued

| Points section.                     | ionors and A      | Awards Will dis           | spiay. Scroll      | down to the L | icentiv |
|-------------------------------------|-------------------|---------------------------|--------------------|---------------|---------|
| Person Profile                      |                   |                           |                    |               |         |
|                                     | Empl ID           | 1234567                   | Spik               | e             |         |
|                                     | Profile Type      | PERSON                    | Pers               | on            |         |
|                                     | *Profile Status   | Active 🖌                  |                    |               |         |
|                                     | *Description      | Spike                     |                    | ×             |         |
| Print (D) Comment                   | 5                 | Profile Actions           | [Select Action]    |               | ~       |
| Competencies                        | Qualifications    | Education                 | Mobility           | /aivers CAN   |         |
| <ul> <li>Honors and Awar</li> </ul> | ds                |                           |                    |               |         |
| llan ⊂ Q                            |                   |                           |                    | 5 of 6 🗸 🕨 🕨  | Viev    |
| ID                                  | Honor and Av      | vard                      |                    | View History  |         |
| CGMA                                | CG Unit Comn      | nendation Ribbon          |                    |               | Î       |
| CGMB                                | CG Meritorious    | s Unit Comm Ribbo         |                    |               | Î       |
| CGMT                                | CG Meritorious    | s Team Comm Ribbo         |                    |               | Î       |
| CGNA                                | CG COMDT L        | tr of Comm Ribbon         |                    |               | â       |
| CGNH                                | National Defer    | nse Service Medal         |                    |               | Î       |
| + Add New Hor                       | ors and Awards    |                           |                    | <b>_</b>      |         |
| Incentive Points                    |                   |                           |                    |               |         |
| There are currently                 | no Incentive Poir | nts for this profile. Ple | ase add one if req | uired.        |         |
|                                     | o Dointo          |                           |                    |               |         |
|                                     | e r'oints         |                           |                    |               |         |
| Click Add New                       | Incentive P       | oints                     |                    |               |         |
| Add New Hor                         | IOIS AITU AWAIUS  | onnes.                    |                    |               |         |
|                                     | j                 |                           |                    |               |         |
| There are currently                 | no Incentive Poir | nts for this profile. Ple | ase add one if req | uired.        |         |
|                                     |                   |                           |                    |               |         |

# Adding New Incentive Points, Continued

Procedures,

continued

|                   |                                                                      |                                  | Action                                                                                                    |                         |                                            |  |  |
|-------------------|----------------------------------------------------------------------|----------------------------------|----------------------------------------------------------------------------------------------------|-------------------------|--------------------------------------------|--|--|
| The<br>pop<br>cha | e Add New Incen<br>oulates with the cu<br>art below.<br>rson Profile | tive Points pa<br>urrent date. U | ge will displ<br>pdate each f                                                                                               | ay. The I<br>field as a | Effective Date auto-<br>ppropriate per the |  |  |
| Ad                | d New Incentive                                                      | Points                           |                                                                                                    |                         |                                            |  |  |
|                   |                                                                      | Empl ID                          | 1234567                                                                                                    |                         | Spike                                      |  |  |
|                   |                                                                      | Profile Type                     | PERSON                                                                                                    |                         | Person                                     |  |  |
| Upd               | ate item details, then se                                            | elect OK to apply cl             | hanges and retur                                                                                                    | n. Select Ca            | ncel to return without any chang           |  |  |
| D                 | etails                                                               |                                  | Q                                                                                                    | 1 of                    | 1 View All                                 |  |  |
|                   | *Effective Date                                                      | 08/16/2022                       |                                                                                                    |                         | +                                          |  |  |
|                   | *Incentive Type                                                      | ASHORE                           | ۹                                                                                                    | Ashore                  |                                            |  |  |
|                   | *Effective Status                                                    | Active                           | ~                                                                                                    |                         |                                            |  |  |
|                   | *Incentive Points                                                    | 3.0                              | Q                                                                                                    |                         |                                            |  |  |
|                   | Comments                                                             | test                             |                                                                                                    |                         | Z                                          |  |  |
|                   |                                                                      |                                  |                                                                                                    |                         |                                            |  |  |
|                   |                                                                      | 254 characters r                 | emaining                                                                                                    |                         |                                            |  |  |
|                   | ОК                                                                   | Cancel                           |                                                                                                    |                         |                                            |  |  |
|                   | Field                                                                |                                  | I                                                                                                    | Descripti               | ion                                        |  |  |
| :                 | *Effective Date<br>(Required)                                        | Enter the constant or back dates | Enter the date of the Incentive Type. Can be post-dated or back dated.                                                      |                         |                                            |  |  |
| \$                | *Incentive Type<br>(Required)                                        | Enter the I<br>(magnifyir        | Enter the Incentive Type code or use the lookup (magnifying glass icon) to search for the code.                             |                         |                                            |  |  |
| *                 | Effective Status (Required)                                          | Defaults to                      | Defaults to Active. Do <b>NOT</b> change this field.<br>Check the guidance message on the appropriate points to be entered. |                         |                                            |  |  |
| *                 | Incentive Points<br>(Optional)                                       | Check the to be enter            |                                                                                                    |                         |                                            |  |  |
|                   |                                                                      |                                  | Enter comments based on current message guidance.                                                                           |                         |                                            |  |  |

# Adding New Incentive Points, Continued

#### Procedures,

continued

| Step |                              |                      | Action              |                            |                      |
|------|------------------------------|----------------------|---------------------|----------------------------|----------------------|
| 8    | Once all fields have         | been complete        | ed, click <b>OK</b> | Χ.                         |                      |
|      | Person Profile               |                      |                     |                            |                      |
|      | Add New Incentive            | Points               |                     |                            |                      |
|      |                              | Empl ID              | 1234567             | Spike                      |                      |
|      |                              | Profile Type         | PERSON              | Person                     |                      |
|      | Update item details, then se | elect OK to apply ch | anges and retur     | n. Select Cancel to return | without any changes. |
|      | Details                      |                      | Q                   | 1 of 1                     | View All             |
|      | *Effective Date              | 08/16/2022           | <b></b>             |                            | +                    |
|      | *Incentive Type              | ASHORE               | ۹                   | Ashore                     |                      |
|      | *Effective Status            | Active               | ~                   |                            |                      |
|      | *Incentive Points            | 3.0                  | Q                   |                            |                      |
|      | Comments                     | test                 |                     |                            | Ľ                    |
|      |                              | 254 characters re    | emaining            |                            |                      |
|      | ОК                           | Cancel               | ]                   |                            |                      |
|      |                              |                      |                     |                            |                      |

# Adding New Incentive Points, Continued

#### Procedures,

continued

|                                                                                                    | Action                                          |              |          |
|----------------------------------------------------------------------------------------------------|-------------------------------------------------|--------------|----------|
| Click Save.                                                                                                    |                                                 |              |          |
| Competencies                                                                                                    | Qualifications Education Mobility Waivers       | CAN          |          |
| Honors and Awards                                                                                                    | j                                               |              |          |
| ₽, Q                                                                                                    | 4 1-5                                           | of 7 🗸 🕨 🕨   | View All |
| ID                                                                                                    | Honor and Award                                 | View History |          |
| CGFC                                                                                                    | CG Commendation Medal                           |              | Û        |
| GMA                                                                                                    | CG Unit Commendation Ribbon                     |              | Û        |
| GMB                                                                                                    | CG Meritorious Unit Comm Ribbo                  |              | Û        |
| CGMT                                                                                                    | CG Meritorious Team Comm Ribbo                  |              | Û        |
| CGNA                                                                                                    | CG COMDT Ltr of Comm Ribbon                     |              | Û        |
| <ul> <li>Licenses and Certi</li> <li>Add New Licenses a</li> <li>Memberships</li> <li>Add New Membersh</li> <li>Tests or Examination</li> <li>Add New Tests or E</li> </ul> | ifications<br>and Certifications<br>tips<br>ons |              |          |
| Courses & Training Additional Training Add New Additional Save                                                                                                    | g<br>Training                                   |              |          |

# Adding New Incentive Points, Continued

#### Procedures,

continued

| You have succe                                                                                                    | cessfully saved those profile                                                                                          | changes that do not require a | pproval.     |         |
|----------------------------------------------------------------------------------------------------|----------------------------------------------------------------------------------------------------|-------------------------------|--------------|---------|
|                                                                                                    |                                                                                                    |                               |              | _       |
| Competencie                                                                                                    | s Qualifications                                                                                                    | Education Mobility V          | /aivers CAN  |         |
| <ul> <li>Honors and A</li> </ul>                                                                                                    | wards                                                                                                    |                               |              |         |
| eş Q                                                                                                    |                                                                                                    |                               | 1-5 of 7 🗸 🕨 | View Al |
| ID                                                                                                    | Honor and Award                                                                                                    |                               | View History |         |
| CGFC                                                                                                    | CG Commendation M                                                                                                    | ledal                         |              | Û       |
| CGMA                                                                                                    | CG Unit Commendati                                                                                                    | on Ribbon                     |              | î       |
| CGMB                                                                                                    | CG Meritorious Unit C                                                                                                  | Comm Ribbo                    |              | î       |
| CGMT                                                                                                    | CG Meritorious Team                                                                                                    | Comm Ribbo                    |              | Û       |
| CGNA                                                                                                    | CG COMDT Ltr of Co                                                                                                    | mm Ribbon                     |              | Û       |
| + Add New Ho                                                                                                    | nore and Awards                                                                                                    |                               |              |         |
|                                                                                                    | kille                                                                                                    |                               |              |         |
| Add New La                                                                                                    | nguage Skills                                                                                                    |                               |              |         |
|                                                                                                    | d Cortifications                                                                                                    |                               |              |         |
| Liconsos an                                                                                                    |                                                                                                    |                               |              |         |
| Licenses an     Add New Licenses                                                                                                    | enses and Certifications                                                                                               |                               |              |         |
| Licenses an     Add New Lice     Membership                                                                                                    | enses and Certifications                                                                                               |                               |              |         |
| <ul> <li>Licenses an</li> <li>Add New Lice</li> <li>Membership</li> <li>Add New Methods</li> </ul>                                                                                                    | venses and Certifications                                                                                              |                               |              |         |
| <ul> <li>Licenses an</li> <li>Add New Lid</li> <li>Membership</li> <li>Add New Me</li> </ul>                                                                                                    | enses and Certifications                                                                                               |                               |              |         |
| <ul> <li>Licenses an</li> <li>Add New Lid</li> <li>Membership</li> <li>Add New Me</li> <li>Tests or Example</li> <li>Add New Te</li> </ul>                                                                           | enses and Certifications<br>os<br>emberships<br>minations<br>sts or Examinations                                       |                               |              |         |
| <ul> <li>Licenses an</li> <li>Add New Lice</li> <li>Membership</li> <li>Add New Met</li> <li>Tests or Exat</li> <li>Add New Te</li> <li>Courses &amp; J</li> </ul>                                                   | enses and Certifications<br>os<br>emberships<br>minations<br>sts or Examinations                                       |                               |              |         |
| <ul> <li>Licenses an</li> <li>Add New Lid</li> <li>Membership</li> <li>Add New Me</li> <li>Tests or Exant</li> <li>Add New Te</li> <li>Courses &amp; Text</li> </ul>                                                 | emberships<br>minations<br>sts or Examinations                                                                         |                               |              |         |
| <ul> <li>Licenses an</li> <li>Add New Lid</li> <li>Membership</li> <li>Add New Me</li> <li>Tests or Exat</li> <li>Add New Te</li> <li>Courses &amp; 1</li> <li>Additional Tr</li> <li>Add New Add New Add</li> </ul> | emberships<br>minations<br>sts or Examinations<br>Fraining<br>ditional Training                                        |                               |              |         |
| <ul> <li>Licenses an</li> <li>Add New Lid</li> <li>Membership</li> <li>Add New Met</li> <li>Tests or Exat</li> <li>Add New Te</li> <li>Courses &amp; T</li> <li>Additional Tr</li> <li>Add New Add</li> </ul>        | eenses and Certifications<br>emberships<br>minations<br>sts or Examinations<br>Fraining<br>aining<br>ditional Training |                               |              |         |

Procedures

Introduction This section provides the procedures for adding additional Incentive Points of the same type in Direct Access (DA).

> NOTE: The user must have the CG Admin Technician or CG Admin Supervisor functional role to add an additional Incentive Points.

| Procedu | res See below.                                                                                                    |
|---------|----------------------------------------------------------------------------------------------------|
| Step    | Action                                                                                                    |
| 1       | Click on the <b>Core HR</b> Tile.                                                                                                    |
| 2       | Select the <b>Person Profiles</b> option.                                                                                                    |
|         | Job Data                                                                                                    |
|         | Person Profiles                                                                                                    |
|         | Emergency Contact                                                                                                    |
|         | PHS Member Info Report                                                                                                    |
|         | Personal Data                                                                                                    |
|         | Statement of Creditable Svc                                                                                                    |
|         | Identification Data                                                                                                    |
|         | Disciplinary Actions                                                                                                    |
|         | Disciplinary Action Report                                                                                                    |
| 3       | Enter the member's <b>Empl ID</b> . The <b>Correct History</b> box is checked by default.<br>Click <b>Search</b> .<br><b>Person Profiles</b><br>Enter any information you have and click Search. Leave fields blank for a list of all values.<br><b>Find an Existing Value</b> |
|         | ▼ Search Criteria                                                                                                    |
|         | Empl ID begins with 🔽 1234567 Q                                                                                                    |
|         | Profile Type begins with                                                                                                    |
|         | Name begins with                                                                                                    |
|         | Last Name begins with                                                                                                    |
|         | Alternate Character Name begins with                                                                                                    |
|         | □ Include History □ Case Sensitive                                                                                                    |
|         | Search Clear Basic Search 🖾 Save Search Criteria                                                                                                    |

Procedures,

continued

|             |                                                                |                                                                                                    | A                                                                                                    | Acti                                                                                                    | on                                                                                                    |                                                                                                    |                                                                                                    |                                                                                                    |                                                                                                    |
|-------------|----------------------------------------------------------------|----------------------------------------------------------------------------------------------------|----------------------------------------------------------------------------------------------------|----------------------------------------------------------------------------------------------------|----------------------------------------------------------------------------------------------------|----------------------------------------------------------------------------------------------------|----------------------------------------------------------------------------------------------------|----------------------------------------------------------------------------------------------------|----------------------------------------------------------------------------------------------------|
| membe       | er's P                                                         | erson Profile                                                                                                    | e page wi                                                                                                    | ll di                                                                                                    | splay                                                                                                    | . Click th                                                                                                    | e Qualific                                                                                                    | cations t                                                                                                    | ab.                                                                                                    |
| rson Pro    | file                                                           |                                                                                                    |                                                                                                    |                                                                                                    |                                                                                                    |                                                                                                    |                                                                                                    |                                                                                                    |                                                                                                    |
|             |                                                                | Empl ID                                                                                                    | 1234567                                                                                                    |                                                                                                    |                                                                                                    | Spike                                                                                                    |                                                                                                    |                                                                                                    |                                                                                                    |
|             |                                                                | Profile Type                                                                                                    | PERSON                                                                                                    | _                                                                                                    |                                                                                                    | Person                                                                                                    |                                                                                                    |                                                                                                    |                                                                                                    |
|             |                                                                | *Profile Status                                                                                                    | Active 🗸                                                                                                    |                                                                                                    |                                                                                                    |                                                                                                    |                                                                                                    |                                                                                                    |                                                                                                    |
|             |                                                                | *Description                                                                                                    | Spike                                                                                                    |                                                                                                    |                                                                                                    | ×                                                                                                    |                                                                                                    |                                                                                                    |                                                                                                    |
| Print 🖲 Cor | mments                                                         |                                                                                                    | Pr                                                                                                    | ofile A                                                                                                    | Actions                                                                                                    | [Select Action                                                                                                    | ]                                                                                                    |                                                                                                    | ~                                                                                                    |
| Competenc   | cies                                                           | Qualifications                                                                                                    | Education                                                                                                    | N                                                                                                    | lobility                                                                                                    | Waivers                                                                                                    | CAN                                                                                                    |                                                                                                    |                                                                                                    |
| ompetenci   | ies                                                            |                                                                                                    |                                                                                                    |                                                                                                    |                                                                                                    |                                                                                                    |                                                                                                    |                                                                                                    |                                                                                                    |
| Q           |                                                                |                                                                                                    |                                                                                                    |                                                                                                    |                                                                                                    |                                                                                                    | 1-5 of 8 🗸 🕨                                                                                                    | )   <u>)</u>                                                                                                    | /iew A                                                                                                    |
|             | Comp                                                           | etency                                                                                                    | *Effective                                                                                                    | Date                                                                                                    | Evalua                                                                                                    | tion Type                                                                                                    | Proficiency                                                                                                    | View<br>History                                                                                                    |                                                                                                    |
| VRBM45      | RB-M                                                           | BCM                                                                                                    | 01/01/2016                                                                                                    | 6                                                                                                    | Approv                                                                                                    | ed/Official                                                                                                    | 3-Good                                                                                                    |                                                                                                    | Î                                                                                                    |
| VSPC        | SPC-I                                                          | E BCM                                                                                                    | 01/01/2016                                                                                                    | 3                                                                                                    | Approve                                                                                                    | ed/Official                                                                                                    | 3-Good                                                                                                    |                                                                                                    | Î                                                                                                    |
| 1EE5        | EPME                                                           | E5 ERATS                                                                                                    | 07/31/2018                                                                                                    | }                                                                                                    | Approve                                                                                                    | ed/Official                                                                                                    | 3-Good                                                                                                    |                                                                                                    | Î                                                                                                    |
| REP         | (Inact                                                         | vated) Pistol Qual                                                                                                    | 02/22/2015                                                                                                    | 5                                                                                                    | Approv                                                                                                    | ed/Official                                                                                                    | 1-Little                                                                                                    |                                                                                                    | Î                                                                                                    |
| R           | (Inact                                                         | vated)Rifle Qual                                                                                                    | 02/22/2015                                                                                                    | 5                                                                                                    | Approve                                                                                                    | ed/Official                                                                                                    | 1-Little                                                                                                    |                                                                                                    | Î                                                                                                    |
|             | Print © Con<br>Competenc<br>Q<br>VRBM45<br>VSPC<br>IEE5<br>REP | Son Profile         Print (♥ Comments         Competencies         Q         VRBM45       RB-M         VSPC       SPC-L         IEE5       EPME         REP       (Inaction 2)         Q       (Inaction 2) | 'son Profile       Empl ID         Profile Type       *Profile Status         'Description       *Description         Print (© Comments       Qualifications         Ompetencies       Qualifications         Q       Competency         VRBM45       RB-M BCM         VSPC       SPC-LE BCM         KEE5       EPME E5 ERATS         REP       (Inactivated) Pistol Qual | 'son Profile       Empl ID       1234567         Profile Type       PERSON         "Profile Type       PERSON         "Profile Status       Active       ✓         "Description       Spike         Print       © Comments       Pr         Q       Competencies       Qualifications       Education         ompetencies       Qualifications       Education         VRBM45       RB-M BCM       01/01/2016         VSPC       SPC-LE BCM       01/01/2016         VEE5       EPME E5 ERATS       07/31/2018         REP       (Inactivated) Pistol Qual       02/22/2015 | 'son Profile       Empl ID       1234567         Profile Type       PERSON         *Profile Status       Active       ✓         *Description       Spike         Print       © Comments       Profile A         Competencies       Qualifications       Education       M         ompetencies       Q       •Effective Date         VRBM45       RB-M BCM       01/01/2016         VSPC       SPC-LE BCM       01/01/2016         MEE5       EPME E5 ERATS       07/31/2018         REP       (Inactivated) Pistol Qual       02/22/2015 | 'son Profile       Empl ID       1234567         Profile Type       PERSON         "Profile Status       Active         "Description       Spike         Print       © Comments         Q       Competencies         Q       •Effective Date         Evaluation       Mobility         Onpetencies       Qualifications         Education       Mobility         Ompetencies       Qualifications         VRBM45       RB-M BCM       01/01/2016       Approv         VSPC       SPC-LE BCM       01/01/2016       Approv         MEE5       EPME E5 ERATS       07/31/2018       Approv         REP       (Inactivated) Pistol Qual       02/22/2015       Approv | Son Profile       Empl ID       1234567       Spike         Profile Type       PERSON       Person         *Profile Status       Active       ✓         *Description       Spike       ×         *Int © Comments       Profile Actions       [Select Action]         Competencies       Qualifications       Education       Mobility       Waivers         ompetencies       Qualifications       Education       Mobility       Waivers         ompetencies       Qualifications       Education       Mobility       Waivers         Q       Image: Competencies       Image: Competencies       Image: Competencies       Image: Competencies         Q       Image: Competencies       Image: Competencies       Image: Competencies       Image: Competencies         VRBM45       RB-M BCM       01/01/2016       Approved/Official       Image: Competencies         VRBM45       RB-M BCM       01/01/2016       Approved/Official       Image: Competencies       Image: Competencies         Image: Competencies       Image: Competencies       Image: Competencies       Image: Competencies       Image: Competencies         Q       Image: Competencies       Image: Competencies       Image: Competencies       Image: Competencies       Image: Competencies <td>Son Profile       Empl ID       1234567       Spike         Profile Type       PERSON       Person         *Profile Status       Active       Image: Spike         *Description       Spike       ×         Print (© Comments       Qualifications       Education       Mobility       Waivers       CAN         Ompetencies       Qualifications       Education       Mobility       Waivers       CAN         Ompetencies       Qualifications       Education       Mobility       Waivers       CAN         VRBM45       RB-M BCM       01/01/2016       Approved/Official       3-Good         VSPC       SPC-LE BCM       01/01/2016       Approved/Official       3-Good         REE5       EPME E5 ERATS       07/31/2018       Approved/Official       3-Good         REP       (Inactivated) Pistol Qual       02/22/2015       Approved/Official       1-Little</td> <td>Son Profile       Empl ID       1234567       Spike         Profile Type       PERSON       Person         *Profile Status       Active       Image: Spike         *Description       Spike       ×         *Description       Spike       ×         *Description       Spike       ×         Ompetencies       Qualifications       Education       Mobility       Waivers       CAN         Ompetencies       Qualifications       Education       Mobility       Waivers       CAN         Ompetencies       Qualifications       Education       Mobility       Waivers       CAN         VMBM45       RB-M BCM       01/01/2016       Approved/Official       3-Good       Image: Spice         VSPC       SPC-LE BCM       01/01/2016       Approved/Official       3-Good       Image: Spice         KEE5       EPME E5 ERATS       07/31/2018       Approved/Official       3-Good       Image: Spice         KEP       (Inactivated) Pistol Qual       02/22/2015       Approved/Official       1-Little         KEP       (Inactivated) Pistol Qual       02/22/2015       Approved/Official       1-Little</td> | Son Profile       Empl ID       1234567       Spike         Profile Type       PERSON       Person         *Profile Status       Active       Image: Spike         *Description       Spike       ×         Print (© Comments       Qualifications       Education       Mobility       Waivers       CAN         Ompetencies       Qualifications       Education       Mobility       Waivers       CAN         Ompetencies       Qualifications       Education       Mobility       Waivers       CAN         VRBM45       RB-M BCM       01/01/2016       Approved/Official       3-Good         VSPC       SPC-LE BCM       01/01/2016       Approved/Official       3-Good         REE5       EPME E5 ERATS       07/31/2018       Approved/Official       3-Good         REP       (Inactivated) Pistol Qual       02/22/2015       Approved/Official       1-Little | Son Profile       Empl ID       1234567       Spike         Profile Type       PERSON       Person         *Profile Status       Active       Image: Spike         *Description       Spike       ×         *Description       Spike       ×         *Description       Spike       ×         Ompetencies       Qualifications       Education       Mobility       Waivers       CAN         Ompetencies       Qualifications       Education       Mobility       Waivers       CAN         Ompetencies       Qualifications       Education       Mobility       Waivers       CAN         VMBM45       RB-M BCM       01/01/2016       Approved/Official       3-Good       Image: Spice         VSPC       SPC-LE BCM       01/01/2016       Approved/Official       3-Good       Image: Spice         KEE5       EPME E5 ERATS       07/31/2018       Approved/Official       3-Good       Image: Spice         KEP       (Inactivated) Pistol Qual       02/22/2015       Approved/Official       1-Little         KEP       (Inactivated) Pistol Qual       02/22/2015       Approved/Official       1-Little |

Procedures,

continued

| The member's Honors and Awards will display. Scroll down to the Incention to section and select the Incentive Type link to be added to.                                                                                                    |                                                                                                |                                                                                                    |                                                                                                    | A                                                                                                    | ction                                                  |                                                 |                                  |                                           |          |
|----------------------------------------------------------------------------------------------------|------------------------------------------------------------------------------------------------|----------------------------------------------------------------------------------------------------|----------------------------------------------------------------------------------------------------|----------------------------------------------------------------------------------------------------|--------------------------------------------------------|-------------------------------------------------|----------------------------------|-------------------------------------------|----------|
| boints section and select the Incentive Type link to be added to.          Horors and Award       If I Sorts       If I Sorts       If I Sorts         Image: Image:                                                                             | The men                                                                                        | nber's H                                                                                                    | onors and A                                                                                                    | Awards wil                                                                                                    | l display                                              | y. Scroll o                                     | lown                             | to the                                    | Incentiv |
| Image: State of the original of the original of the            | Points se                                                                                      | ection an                                                                                                    | d select the                                                                                                    | e Incentive                                                                                                    | Type li                                                | nk to be a                                      | addec                            | l to.                                     |          |
| D Honor and Award View History   CGFE Army Commendation Medal II   GGW0TS Global War Terror Service Medl II   GGW0TS CG Arthevement Medal II   GGW8 CG Mentonous Unit Comm Ribbo III   GGW8 CG Mentonous Unit Comm Ribbo III   GGW8 CG Mentonous Unit Comm Ribbo IIII   GGW8 CG Mentonous Unit Comm Ribbo IIIIIIIIIIIIIIIIIIIIIIIIIIIIIIIIIIII                                                                                                    |                                                                                                | Awards                                                                                                    |                                                                                                    |                                                                                                    |                                                        |                                                 | 1-5 of 15                        | • •                                       | View A   |
| GFE       Amy Commendation Medal       III         GGWOTS       Global War Terror Service Medil       III         GGWOTS       Global War Terror Service Medil       IIII         GGWOTS       C0 Archivement Medal       IIIIIIIIIIIIIIIIIIIIIIIIIIIIIIIIIIII                                                                                                    | D                                                                                              | Hono                                                                                                    | r and Award                                                                                                    |                                                                                                    |                                                        |                                                 |                                  | View History                              | ,        |
| GRWOTS       Global War Terror Service Medit       II         SGHC       CG Achievement Medit       III         SGMF       CG Mettorous Unit Comm Ribo       III         SGMF       Presidential Unit Clation       III         + Add New Honors and Awards       III       III         * Incentive Points       IIII       IIIIIIIIIIIIIIIIIIIIIIIIIIIIIIIIIIII                                                                                                    | CGFE                                                                                           | Army                                                                                                    | Commendation Medal                                                                                                    |                                                                                                    |                                                        |                                                 |                                  |                                           | â        |
| GHC       CG Achievement Medal       IIII         GMB       CG Mentorious Unit Comm Rabo       IIIIIIIIIIIIIIIIIIIIIIIIIIIIIIIIIIII                                                                                                    | CGGWOTS                                                                                        | Globa                                                                                                    | I War Terror Service M                                                                                                    | ledl                                                                                                    |                                                        |                                                 |                                  |                                           | â        |
| GMB       CG Mentonious Unit Comm Ribbo       Image: Commentation of the second of the second                                                  | CGHC                                                                                           | CG Ad                                                                                                    | chievement Medal                                                                                                    |                                                                                                    |                                                        |                                                 |                                  |                                           | â        |
| GMF       Presidential Unit Clation       II <ul> <li>Add New Honors and Awards</li> <li>Incentive Points</li> <li>Incentive Type</li> <li>Effective Status</li> <li>Incentive Points</li> <li>Active</li> <li>30</li> <li>30</li> <li>Incentive Points</li> <li>Add New Honors and Awards</li> <li>Incentive Type</li> <li>Effective Status</li> <li>Incentive Points</li> <li>Incentive Points</li> <li>Incentive Type</li> <li>Incentive Type</li> <li>Incentive Type</li> <li>Incentive Points</li> <li>Incentive Points</li> <li>Intertive Points</li> <li>Intert</li></ul>                                                                                                    | CGMB                                                                                           | CG M                                                                                                    | eritorious Unit Comm F                                                                                                    | Ribbo                                                                                                    |                                                        |                                                 |                                  |                                           | Î        |
| Add New Honors and Awards  Add New Honors and Awards  Add New Honors and Awards  Add New Incentive Points  Description Comments Active 30 30 4 Comments Empl ID 1234567 Spike Profile Jpdate Incentive Points Empl ID 1234567 Spike Profile Jpdate Incentive Points Empl ID 1234567 Spike Profile Jpdate Incentive Active Profile Spike Profile Spike Profile Profile Spike Profile Profile Profile Profile P  | CGMF                                                                                           | Presid                                                                                                    | lential Unit Citation                                                                                                    |                                                                                                    |                                                        |                                                 |                                  |                                           | â        |
| In contive Type Effective Status Incentive Points Description Comments AsHORE Ashore Active 3.0 3.0 1 A Add New Incentive Points A Add New Incentive Points Incentive Points Profile Points Empl ID 1234567 Spike Profile Type PERSON Person pdate Incentive Points Empl ID 1234567 Spike Profile Type PERSON Person pdate Incentive OK to apply changes and return. Select Cancel to return without any changes. Details *Effective Date 08/16/2022 *Incentive Type ASHORE Solution Comments *Effective Status Active Active Solution Comments test Solution Comments Test Solution Solution <p< th=""><th>Add New F</th><th>Honors and Awards</th><th>S</th><th></th><th></th><th></th><th></th><th></th><th>N. L.Y.</th></p<>                                                                                                    | Add New F                                                                                      | Honors and Awards                                                                                                    | S                                                                                                    |                                                                                                    |                                                        |                                                 |                                  |                                           | N. L.Y.  |
| Ashore Active 3.0 3.0 1 Ashore Active 3.0 3.0 1 Active 3.0 3.0 1 Active 3.0 3.0 1 Active 3.0 3.0 1 Active 3.0 3.0 1 Active 3.0 1 Active 3 Active 3 Active 3 Acti | III C                                                                                          | Incentive Type                                                                                                    | Effective Status                                                                                                    | Incentive Points                                                                                                    | Description                                            | Comments                                        | 1-                               | 1011 ¥                                    | ▶ View   |
| Adverter Advertise Advertise Advertise Advertise Advertise Advertise Advertise Advertise Points  The Update Incentive Points page will display. Do NOT overtype any of ields. Click the Plus button to add a new row.  Person Profile  Jpdate Incentive Points  Empl ID 1234567 Spike Profile Type PERSON Person  pdate item details, then select OK to apply changes and return. Select Cancel to return without any changes.  Details  *Effective Date 08/16/2022  *Incentive Type ASHORE Ashore *Effective Status Active Active Ashore *Effective Points 30 Comments test 254 characters remaining                                                                                                    | AQUIODE                                                                                        | incentive type                                                                                                    | Lifective Status                                                                                                    |                                                                                                    | Description                                            | comments                                        |                                  |                                           | e        |
| Empl ID 1234567 Spike   Profile Type PERSON Person    Plotate item details, then select OK to apply changes and return. Select Cancel to return without any changes.   Details Image: Cancel of the apply changes and return. Select Cancel to return without any changes.   Details   Image: Comparison of the apply changes and return. Select Cancel to return without any changes.   Details Image: Comparison of the apply changes and return. Select Cancel to return without any changes.   Details   Image: Comparison of the apply changes and return. Select Cancel to return without any changes.   Image: Comparison of the apply changes and return. Select Cancel to return without any changes.   Image: Comparison of the apply changes and return. Select Cancel to return without any changes.   Image: Comparison of the apply changes and return. Select Cancel to return without any changes.   Image: Comparison of the apply changes and return. Select Cancel to return without any changes.   OK Cancel                                                                                                    | The Upd<br>Tields. C                                                                           | late Incent<br>Click the                                                                                                    | ntive Point<br><b>Plus</b> butto                                                                                                    | s page will<br>n to add a 1                                                                                                    | display.<br>new row                                    | Do NOT                                          | Гove                             | ertype a                                  | any of 1 |
| Profile Type PERSON Person   pdate item details, then select OK to apply changes and return. Select Cancel to return without any changes.   Details Image: Control of the train of the train of t                                                                         | Гhe Upd<br>ields. (<br>Person Р<br>Update II                                                   | late Incent<br>Click the<br>Profile                                                                                                    | ntive Points<br>Plus butto<br>Points                                                                                                   | s page will<br>n to add a 1                                                                                                    | display.<br>new row                                    | Do NOT                                          | Г ove                            | rtype a                                   | any of t |
| Details      Petails      Petails                                                                                                    | The Upd<br>Tields. (<br>Person P<br>Update II                                                  | late Incentive Points                                                                                                    | ntive Point:<br>Plus butto<br>Points<br>Empl                                                                                           | s page will<br>n to add a r                                                                                                    | display.<br>new row                                    | Do NOT                                          | Г ove                            | rtype :                                   | any of t |
| Details Q I I <th>The Upd<br/>fields. (<br/>Person P<br/>Update II</th> <th>late Incentive Points</th> <th>ntive Points<br/>Plus butto<br/>Points<br/>Empl<br/>Profile Typ</th> <th>s page will<br/>n to add a 1<br/>ID 1234567<br/>pe PERSON</th> <th>display.<br/>new row</th> <th>Do NOT</th> <th>ſ ove</th> <th>rtype a</th> <th>any of t</th>                                                                                                    | The Upd<br>fields. (<br>Person P<br>Update II                                                  | late Incentive Points                                                                                                    | ntive Points<br>Plus butto<br>Points<br>Empl<br>Profile Typ                                                                            | s page will<br>n to add a 1<br>ID 1234567<br>pe PERSON                                                                                                    | display.<br>new row                                    | Do NOT                                          | ſ ove                            | rtype a                                   | any of t |
| *Effective Date 08/16/2022   'Incentive Type ASHORE  Ashore  *Effective Status Active  *Incentive Points 3.0  Comments test 254 characters remaining                                                                                                    | The Upd<br>fields. C<br>Person P<br>Update II                                                  | late Incentive Points                                                                                                    | ntive Points<br>Plus butto<br>Points<br>Empl<br>Profile Typ<br>elect OK to apply                                                       | s page will<br>n to add a n<br>ID 1234567<br>pe PERSON<br>changes and retu                                                                                                    | display.<br>new row<br>rm. Select Ca                   | Do NOT<br>Spike<br>Person                       | Γ ove                            | rtype a                                   | any of t |
| *Incentive Type ASHORE Q Ashore<br>*Effective Status Active<br>*Incentive Points 3.0 Q<br>Comments test<br>254 characters remaining                                                                                                    | The Upd<br>fields. C<br>Person P<br>Update In<br>Update item of<br>Details                     | late Incentive Points<br>skille<br>Click the<br>Profile<br>ncentive<br>details, then s                                                                                                    | ntive Points<br>Points<br>Profile Typ<br>elect OK to apply                                                                             | s page will<br>n to add a n<br>ID 1234567<br>pe PERSON<br>changes and retu                                                                                                    | display.<br>new row<br>rm. Select Ca                   | Do NOT<br>Spike<br>Person<br>Incel to return to | <b>Γove</b><br>without a         | any change<br>View All                    | any of 1 |
| *Effective Status Active   *Incentive Points 3.0 Q Comments test 254 characters remaining OK Cancel                                                                                                    | The Upd<br>Telds. (<br>Person P<br>Update In<br>Update item (<br>Details<br>*Effe              | late Incentive Points<br>state Incentive<br>Click the<br>Profile<br>ncentive<br>details, then s<br>ective Date                                                                                                    | ntive Points<br>Points<br>Empl<br>Profile Typ<br>elect OK to apply<br>08/16/2022                                                       | s page will<br>n to add a r<br>ID 1234567<br>pe PERSON<br>changes and retu                                                                                                    | display.<br>new row<br>rn. Select Ca                   | Do NOT<br>Spike<br>Person<br>Incel to return to | <b>Γove</b><br>without a         | any change<br>View All                    | any of 1 |
| *Incentive Points 3.0 Q<br>Comments test<br>254 characters remaining                                                                                                    | The Upd<br>fields. (<br>Person P<br>Update II<br>Update item of<br>Details<br>*Effe<br>*Ince   | Incentive Points<br>Skille<br>Itate Incent<br>Click the<br>Profile<br>Incentive<br>details, then s<br>ective Date<br>entive Type                                                                                                    | ntive Points<br>Points<br>Profile Typ<br>elect OK to apply<br>08/16/2022<br>ASHORE                                                     | s page will<br>n to add a r<br>ID 1234567<br>pe PERSON<br>changes and retu                                                                                                    | display.<br>new row<br>rm. Select Ca<br>1 of<br>Ashore | Do NOT                                          | rove                             | any change<br>View All                    | any of 1 |
| Comments test 254 characters remaining OK Cancel                                                                                                    | The Upd<br>Fields. (<br>Person P<br>Update In<br>Update item of<br>Details<br>*Effec<br>*Effec | Incentive Points Skille Internet Incent Click the Profile Incentive Incentiv | ntive Points<br>Points<br>Profile Typ<br>elect OK to apply<br>08/16/2022<br>ASHORE<br>Active                                           | s page will<br>n to add a r<br>ID 1234567<br>pe PERSON<br>changes and retu                                                                                                    | display.<br>new row<br>rm. Select Ca                   | Do NOT                                          | rove<br>without a<br>▶ 1         | any change<br>View All                    | any of 1 |
| 254 characters remaining OK Cancel                                                                                                    | The Upd<br>fields. (<br>Person P<br>Update In<br>Update item of<br>Details<br>*Effec<br>*Incen | Incentive Points Skille Iate Incen Click the Profile ncentive details, then s ective Date entive Type tive Status tive Points                                                                                                    | ntive Points<br>Points<br>Profile Typ<br>elect OK to apply<br>08/16/2022<br>ASHORE<br>Active<br>3.0                                    | s page will<br>n to add a n<br>ID 1234567<br>pe PERSON<br>changes and retu                                                                                                    | display.<br>new row<br>m. Select Ca                    | Do NOT                                          | <b>Γ ove</b><br>without a<br>▶ 1 | any change<br>View All                    | any of 1 |
| OK Cancel                                                                                                    | The Upd<br>Fields. (<br>Person P<br>Update It<br>Update item of<br>Details<br>*Effec<br>*Incen | Incentive Points Skille Incentive Points Click the Profile Incentive Incentive Incenti | ntive Points<br>Points<br>Empl<br>Profile Typ<br>elect OK to apply<br>08/16/2022<br>ASHORE<br>Active<br>3.0<br>test                    | s page will<br>n to add a r<br>ID 1234567<br>pe PERSON<br>changes and retu                                                                                                    | display.<br>new row                                    | Do NOT                                          | <b>Γove</b><br>without a<br>▶ 1  | any change<br>View All                    | any of 1 |
|                                                                                                    | The Upd<br>Fields. C<br>Person F<br>Update II<br>Update item of<br>Details<br>*Effec<br>*Incen | Incentive Points  Incentive Points  Incentive  Incentive  Incentive  Incentive  Incentive  Incentive Incentive Incen | ntive Points<br>Points<br>Empl<br>Profile Type<br>elect OK to apply<br>08/16/2022<br>ASHORE<br>Active<br>3.0<br>test<br>254 characters | s page will<br>n to add a r<br>ID 1234567<br>pe PERSON<br>changes and retu<br>Q I (<br>C<br>C<br>C<br>C<br>C<br>C<br>C<br>C<br>C<br>C<br>C<br>C<br>C<br>C<br>C<br>C<br>C<br>C<br>C | display.<br>new row                                    | Do NOT                                          | r ove                            | ertype a<br>any change<br>View All<br>(+) | any of t |

Procedures,

continued

| Tł             | ne Undate Incen                                  | Action<br>htive Points page will display. The Effective Date auto-                                                        |
|----------------|--------------------------------------------------|----------------------------------------------------------------------------------------------------|
| pc<br>wi<br>be | pulates with the ill carry over to <b>elow</b> . | e current date. Some of the other fields from the previous ro<br>the new row. Update each field as appropriate per the ch |
| P              | erson Profile                                    |                                                                                                    |
| υ              | pdate Incentive                                  | e Points                                                                                                    |
|                |                                                  | Empl ID 1234567 Spike                                                                                                    |
|                |                                                  | Profile Type PERSON Person                                                                                                |
| Up             | odate item details, then                         | select OK to apply changes and return. Select Cancel to return without any changes.                                       |
| 0              | Details                                          | Q   I I I I I I I I I I I I I I I I I I                                                                                   |
|                | *Effective Date                                  | 09/13/2022                                                                                                    |
|                | Incentive Type                                   | ASHORE Ashore                                                                                                    |
|                | *Effective Status                                | Active ~                                                                                                    |
|                | *Incentive Points                                | 1.5 Q                                                                                                    |
|                | Commonto                                         | 1.5                                                                                                    |
|                | Comments                                         | Relesi                                                                                                    |
|                |                                                  | 254 characters remaining                                                                                                  |
|                | ОК                                               | Cancel                                                                                                    |
| F              | Field                                            | Description                                                                                                    |
| *              | Effective Date Required)                         | Enter the date of the Incentive Type. Can be post-date or back dated.                                                     |
| *              | Incentive Type<br>Required)                      | e Enter the Incentive Type code or use the lookup (magnifying glass icon) to search for the code.                         |
| *              | Effective Statu<br>Required)                     | Defaults to Active. Do <b>NOT</b> change this field.                                                                      |
| *              | Incentive Poin<br>Optional)                      | ts Check the guidance message on the appropriate point to be entered.                                                     |
| _              | <sup>7</sup> omments                             | Enter comments based on current message guidance                                                                          |

Procedures,

continued

|                           |                       | Action         |                            |                       |
|---------------------------|-----------------------|----------------|----------------------------|-----------------------|
| Once all fields have      | e been complete       | d, click O     | <b>K</b> .                 |                       |
| Person Profile            |                       |                |                            |                       |
| Update Incentive          | Points                |                |                            |                       |
|                           | Empl ID               | 1234567        | Spike                      |                       |
|                           | Profile Type          | PERSON         | Perso                      | n                     |
| Update item details, then | select OK to apply ch | anges and retu | urn. Select Cancel to retu | rn without any change |
| Details                   |                       | Q   I          | 1 of 2                     | View All              |
| *Effective Date           | 09/13/2022            |                |                            |                       |
| Incentive Type            | ASHORE                |                | Ashore                     |                       |
| *Effective Status         | Active                | ~              |                            |                       |
| *Incentive Points         | 1.5                   | Q              | 1.5                        |                       |
| Comments                  | Retest                |                |                            | <b>2</b>              |
|                           |                       |                |                            | 10                    |
|                           | 254 characters re     | emaining       |                            |                       |
| ОК                        | Cancel                | ]              |                            |                       |
|                           |                       | ,              |                            |                       |

Procedures,

continued

| Step |                                                                                                    | Action                                                                                           |              |        |
|------|----------------------------------------------------------------------------------------------------|--------------------------------------------------------------------------------------------------|--------------|--------|
| 9    | Click Save.                                                                                                    |                                                                                                  |              |        |
|      | Competencies                                                                                                    | Qualifications Education Mobility Waivers                                                        | CAN          |        |
|      | <ul> <li>Honors and Awards</li> </ul>                                                                                                    | S                                                                                                |              |        |
|      | F) Q                                                                                                    | Id d 1.                                                                                          | -7 of 7 🔽    | View 5 |
|      | ID                                                                                                    | Honor and Award                                                                                  | View History |        |
|      | CGFC                                                                                                    | CG Commendation Medal                                                                            |              | Û      |
|      | CGMA                                                                                                    | CG Unit Commendation Ribbon                                                                      |              | Û      |
|      | CGMB                                                                                                    | CG Meritorious Unit Comm Ribbo                                                                   |              | Û      |
|      | CGMT                                                                                                    | CG Meritorious Team Comm Ribbo                                                                   | Ē            | Û      |
|      | CGNA                                                                                                    | CG COMDT Ltr of Comm Ribbon                                                                      | Ē            | Û      |
|      | CGNH                                                                                                    | National Defense Service Medal                                                                   |              | Û      |
|      | CGSD                                                                                                    | CG Good Conduct Medal                                                                            |              | Û      |
|      | <ul> <li>Language Skills</li> <li>Add New Language</li> <li>Licenses and Cerr</li> <li>Add New Licenses</li> <li>Memberships</li> <li>Add New Members</li> <li>Tests or Examinati</li> <li>Add New Tests or E</li> <li>Courses &amp; Training</li> <li>Additional Training</li> <li>Add New Additional</li> <li>Save</li> <li>Return to Search</li> </ul> | e Skills<br>tifications<br>and Certifications<br>hips<br>ons<br>Examinations<br>19<br>1 Training |              |        |

#### Procedures,

continued

| Solution You have successfully saved those profile changes that do not require approval.                                                                                   |                                                                                                   |              |        |  |  |  |  |
|----------------------------------------------------------------------------------------------------|---------------------------------------------------------------------------------------------------|--------------|--------|--|--|--|--|
| Competencies                                                                                                    | Qualifications Education Mobility Waivers                                                         | CAN          |        |  |  |  |  |
| <ul> <li>Honors and Aw</li> </ul>                                                                                                    | ards                                                                                              |              |        |  |  |  |  |
| E; Q                                                                                                    |                                                                                                   | -7 of 7 🔽 🕨  | View 5 |  |  |  |  |
| ID                                                                                                    | Honor and Award                                                                                   | View History |        |  |  |  |  |
| CGFC                                                                                                    | CG Commendation Medal                                                                             |              | Ũ      |  |  |  |  |
| GMA                                                                                                    | CG Unit Commendation Ribbon                                                                       |              | Ũ      |  |  |  |  |
| CGMB                                                                                                    | CG Meritorious Unit Comm Ribbo                                                                    |              | Ũ      |  |  |  |  |
| CGMT                                                                                                    | CG Meritorious Team Comm Ribbo                                                                    | <b>.</b>     | Ũ      |  |  |  |  |
| CGNA                                                                                                    | CG COMDT Ltr of Comm Ribbon                                                                       | <b>B</b>     | Ũ      |  |  |  |  |
| CGNH                                                                                                    | National Defense Service Medal                                                                    |              | Ũ      |  |  |  |  |
| CGSD                                                                                                    | CG Good Conduct Medal                                                                             |              | Û      |  |  |  |  |
| <ul> <li>Add New Lang</li> <li>Licenses and</li> <li>Add New Licen</li> <li>Memberships</li> <li>Add New Memil</li> <li>Tests or Examine</li> <li>Add New Tests</li> </ul> | uage Skills<br>Certifications<br>ses and Certifications<br>berships<br>nations<br>or Examinations |              |        |  |  |  |  |
| <ul> <li>Courses &amp; Tra</li> <li>Additional Train</li> </ul>                                                                                                    | ining                                                                                             |              |        |  |  |  |  |

### **Correcting Incentive Points**

**Introduction** This section provides the procedures for correcting Incentive Points in DA.

**NOTE:** The user must have the CG Admin Technician or CG Admin Supervisor functional role to correct an Incentive Points.

**Procedures** See below.

| Step | Action                                                                                                    |
|------|----------------------------------------------------------------------------------------------------|
| 1    | Click on the Core HR Tile.                                                                                      |
|      | Core HR                                                                                                    |
|      |                                                                                                    |
|      |                                                                                                    |
|      |                                                                                                    |
|      |                                                                                                    |
| 2    | Select the <b>Person Profiles</b> option.                                                                       |
|      | Job Data                                                                                                    |
|      | Person Profiles                                                                                                 |
|      | Emergency Contact                                                                                               |
|      | PHS Member Info Report                                                                                          |
|      | Personal Data                                                                                                   |
|      | Statement of Creditable Svc                                                                                     |
|      | Identification Data                                                                                             |
|      | Disciplinary Actions                                                                                            |
|      | Disciplinary Action Report                                                                                      |
| 3    | Enter the member's <b>Empl ID</b> . The <b>Correct History</b> box is checked by default. Click <b>Search</b> . |
|      | Person Profiles                                                                                                 |
|      | Enter any information you have and click Search. Leave fields blank for a list of all values.                   |
|      | Find an Existing Value                                                                                          |
|      | ▼ Search Criteria                                                                                               |
|      | Empl ID begins with 🗹 1234567 Q                                                                                 |
|      | Profile Type begins with 🗹 🔍                                                                                    |
|      | Name begins with                                                                                                |
|      | Last Name begins with                                                                                           |
|      | Alternate Character Name begins with                                                                            |
|      | □ Include History □Correct History □Case Sensitive                                                              |
|      | Search Clear Basic Search 🖾 Save Search Criteria                                                                |

#### Procedures,

continued

| T1 1                                             | • •                                     |                                                              | <u> </u>                                                                                                    | ction                                          | 011 1 1                                                   | <u> </u>                                                                          |                      | 1           |
|--------------------------------------------------|-----------------------------------------|--------------------------------------------------------------|----------------------------------------------------------------------------------------------------|------------------------------------------------|-----------------------------------------------------------|-----------------------------------------------------------------------------------|----------------------|-------------|
| The memb                                         | er's F                                  | erson Profil                                                 | e page wil                                                                                                    | l display                                      | . Click th                                                | e Qualific                                                                        | ations t             | ab.         |
| Person Pro                                       | ofile                                   | Enerl ID                                                     | 1004567                                                                                                    |                                                | Spike                                                     |                                                                                   |                      |             |
|                                                  |                                         | Empi ID<br>Profile Type                                      | PERSON                                                                                                    |                                                | Person                                                    |                                                                                   |                      |             |
|                                                  |                                         | *Profile Status                                              |                                                                                                    |                                                | Feison                                                    |                                                                                   |                      |             |
|                                                  |                                         | Tione Suids                                                  | Active                                                                                                    |                                                |                                                           |                                                                                   |                      |             |
|                                                  |                                         | *Description                                                 | Spike                                                                                                    |                                                | ×                                                         |                                                                                   |                      |             |
| Print 🖗 Co                                       | omments                                 |                                                              | Pro                                                                                                    | file Actions                                   | [Select Action                                            | ]                                                                                 |                      | ~           |
| Competen                                         | ncies                                   | Qualifications                                               | Education                                                                                                    | Mobility                                       | Waivers                                                   | CAN                                                                               |                      |             |
| <ul> <li>Competend</li> </ul>                    | cies                                    |                                                              |                                                                                                    |                                                |                                                           |                                                                                   |                      |             |
|                                                  |                                         |                                                              |                                                                                                    |                                                |                                                           |                                                                                   |                      |             |
| <b>■</b> Q                                       |                                         |                                                              |                                                                                                    |                                                |                                                           | 1-5 of 8 🗸 🕨                                                                      | ▶    <b>\</b>        | /iew A      |
| ID Q                                             | Comp                                    | petency                                                      | *Effective D                                                                                                    | ate Evalua                                     | ition Type                                                | 1-5 of 8                                                                          | View<br>History      | /iew /      |
| E Q<br>ID<br>CRWRBM45                            | Comp<br>RB-M                            | betency<br>BCM                                               | •Effective D<br>01/01/2016                                                                                      | a <b>te Evalua</b><br>Approv                   | tion Type                                                 | 1-5 of 8       Proficiency       3-Good                                           | View<br>History      | /iew /      |
| ID     CRWRBM45     CRWSPC                       | Comp<br>RB-M<br>SPC-I                   | BCM<br>LE BCM                                                | <ul> <li>Effective D</li> <li>01/01/2016</li> <li>01/01/2016</li> </ul>                                         | Pate Evalua<br>Approv<br>Approv                | tion Type<br>red/Official<br>red/Official                 | I-5 of 8       Proficiency       3-Good       3-Good                              | View<br>History      | /iew /<br>Î |
| Q     ID     CRWRBM45     CRWSPC     EPMEE5      | Comp<br>RB-M<br>SPC-I                   | BCM<br>LE BCM<br>E5 ERATS                                    | <ul> <li>Effective D</li> <li>01/01/2016</li> <li>01/01/2016</li> <li>07/31/2018</li> </ul>                     | exelution<br>Approv<br>Approv<br>Approv        | tion Type<br>red/Official<br>red/Official                 | I-5 of 8       Proficiency       3-Good       3-Good       3-Good                 | View<br>History<br>E | /iew /<br>î |
| ID     ICRWRBM45     CRWSPC     EPMEE5     MAREP | Comp<br>RB-M<br>SPC-I<br>EPME<br>(Inact | Detency<br>BCM<br>LE BCM<br>E 5 ERATS<br>ivated) Pistol Qual | <ul> <li>Effective D</li> <li>01/01/2016</li> <li>01/01/2016</li> <li>07/31/2018</li> <li>02/22/2015</li> </ul> | Approv<br>Approv<br>Approv<br>Approv<br>Approv | tion Type<br>red/Official<br>red/Official<br>red/Official | I-JE of 8       Proficiency       3-Good       3-Good       3-Good       1-Little | View<br>History      | /iew /      |

#### Procedures,

continued

|                                                                                                    |                                                                                                    |                                                                                                    | A                                                                             | Action                                     |                 |                               |                          |                                 |                  |                 |
|----------------------------------------------------------------------------------------------------|----------------------------------------------------------------------------------------------------|----------------------------------------------------------------------------------------------------|-------------------------------------------------------------------------------|--------------------------------------------|-----------------|-------------------------------|--------------------------|---------------------------------|------------------|-----------------|
| The member's Honors and Awards will display. Scroll down to the Incentive<br>Points section and select the <b>Incentive Type</b> to be undeted or corrected |                                                                                                    |                                                                                                    |                                                                               |                                            |                 |                               |                          |                                 |                  |                 |
| ▼ Honors a                                                                                                    | nd Awards                                                                                                    |                                                                                                    |                                                                               | e rype i                                   |                 | upuan                         |                          | conc                            | cicu             | •               |
| ■ Q                                                                                                    |                                                                                                    |                                                                                                    |                                                                               |                                            | I               | - 1-                          | 5 of 15                  | • •                             |                  | /iew All        |
| ID                                                                                                    | Hono                                                                                                    | r and Award                                                                                                    |                                                                               |                                            |                 |                               | Vie                      | w History                       |                  |                 |
| CGFE                                                                                                    | Army                                                                                                    | Commendation Meda                                                                                                    | al                                                                            |                                            |                 |                               |                          |                                 |                  | Û               |
| CGGWOTS                                                                                                    | Globa                                                                                                    | al War Terror Service N                                                                                                    | Medl                                                                          |                                            |                 |                               |                          |                                 |                  | Û               |
| CGHC                                                                                                    | CGA                                                                                                    | chievement Medal                                                                                                    |                                                                               |                                            |                 |                               |                          |                                 |                  | Î               |
| CGMB                                                                                                    | CG M                                                                                                    | leritorious Unit Comm                                                                                                    | Ribbo                                                                         |                                            |                 |                               |                          |                                 |                  | Î               |
| CGMF                                                                                                    | Presid                                                                                                    | dential Unit Citation                                                                                                    |                                                                               |                                            |                 |                               |                          |                                 |                  | Î               |
| + Add Ne                                                                                                    | w Honors and Award                                                                                                    | s                                                                                                    |                                                                               |                                            |                 |                               |                          |                                 |                  |                 |
|                                                                                                    |                                                                                                    |                                                                                                    |                                                                               |                                            |                 | 14 4                          | 1-1 of                   | 1 🗸 🕨                           |                  | View All        |
| ID                                                                                                    | Incentive Type                                                                                                    | Effective Status                                                                                                    | Incentive Points                                                              | Description                                | Comme           | ents                          |                          |                                 |                  |                 |
| ASHORE                                                                                                    | Ashore                                                                                                    | Active                                                                                                    | 3.0                                                                           | 3.0                                        |                 |                               |                          |                                 |                  | Û               |
| If nece<br>Perso<br>Updat                                                                                                    | ssary, clic<br>n Profile<br>e Incenti                                                                                                    | k View Al                                                                                                    | II to display                                                                 | all row                                    | s for           | the se                        | lecte                    | d awa                           | ard.             |                 |
| If nece<br>Perso<br>Updat                                                                                                    | n Profile<br>n Profile<br>e Incenti                                                                                                    | k View Al<br>ve Points<br>Pro                                                                                                | II to display<br>Empl ID 123<br>ofile Type PE                                 | v all rows<br>04567<br>RSON                | s for<br>n. Sel | the se                        | lecter<br>Spil<br>Per    | d awa<br>ke<br>rson             | ard.             | any cha         |
| If nece<br>Perso<br>Updat                                                                                                    | ssary, clic<br>n Profile<br>e Incenti                                                                                                    | k View Al<br>ve Points<br>Pro                                                                                                | II to display<br>Empl ID 123<br>ofile Type PE<br>to apply change              | v all row<br>44567<br>RSON<br>es and retur | s for<br>n. Sel | the se<br>ect Canc            | Spil<br>Per<br>cel to re | d awa<br>ke<br>son<br>eturn wi  | ard.<br>ithout a | any cha         |
| If nece<br>Perso<br>Update<br>Update in<br>Detail                                                                                                    | ssary, clic<br>n Profile<br>te Incenti<br>tem details, th                                                                                           | k View Al<br>ve Points<br>Pro                                                                                                | II to display<br>EmplID 123<br>ofile Type PE<br>to apply change               | v all rows                                 | s for<br>n. Sel | the se<br>ect Cano<br>1 of 2  | Spil<br>Per<br>cel to re | d awa<br>ke<br>rson             | ard.<br>thout a  | any cha         |
| If nece<br>Perso<br>Updat<br>Update it<br>Detail                                                                                                    | ssary, clic<br>n Profile<br>e Incenti<br>em details, th<br>s                                                                                        | k View Al<br>ve Points<br>Pro<br>en select OK t<br>te 09/13/20                                                               | Il to display<br>Empl ID 123<br>ofile Type PE<br>to apply change              | v all rows                                 | s for<br>n. Sel | the se<br>ect Cance<br>1 of 2 | Spil<br>Per<br>cel to re | d awa<br>ke<br>rson<br>eturn wi | ard.             | any cha         |
| If nece<br>Perso<br>Updat<br>Update it<br>Detail                                                                                                    | en Skille<br>ssary, clic<br>n Profile<br>e Incenti<br>em details, th<br>s<br>ffective Data                                                          | k View Al<br>ve Points<br>Proten select OK t<br>te 09/13/20                                                                  | Il to display<br>Empl ID 123<br>ofile Type PE<br>to apply change<br>Q<br>022  | v all rows                                 | s for<br>n. Sel | the se<br>ect Cano<br>1 of 2  | Spil<br>Per<br>cel to re | d awa<br>ke<br>rson<br>eturn wi | ard.             | any cha         |
| If nece<br>Perso<br>Update<br>Update it<br>Detail                                                                                                    | ective Statu<br>sary, clic<br>n Profile<br>e Incenti<br>em details, th<br>s<br>ffective Data                                                        | k View Al<br>ve Points<br>Pro-<br>en select OK f<br>te 09/13/20<br>be ASHORI                                                 | Il to display<br>Empl ID 123<br>offile Type PE<br>to apply change             | v all rows                                 | s for<br>n. Sel | the se<br>ect Cano<br>1 of 2  | Spil<br>Per<br>cel to re | d awa<br>ke<br>son<br>turn wi   | ard.<br>thout a  | View            |
| If nece<br>Perso<br>Updat<br>Update it<br>Detail                                                                                                    | ective Point                                                                                                    | k View Al<br>ve Points<br>Pro-<br>en select OK t<br>te 09/13/20<br>be ASHORI<br>is Active<br>ts 1.5                          | Il to display<br>Empl ID 123<br>offile Type PE<br>to apply change             | v all row                                  | s for<br>n. Sel | the se<br>ect Cano<br>1 of 2  | Spil<br>Per<br>cel to re | d awa<br>ke<br>son<br>turn wi   | ard.             | View /          |
| If nece<br>Perso<br>Update<br>Update in<br>Detail<br>*Eff<br>*Ince                                                                                          | entive Point                                                                                                    | k View Al<br>ve Points<br>Protein select OK f<br>te 09/13/20<br>be ASHORI<br>is Active<br>ts 1.5                             | Il to display<br>Empl ID 123<br>offile Type PE<br>to apply change             | v all rows                                 | n. Sel          | the se<br>ect Cano<br>1 of 2  | Spil<br>Per<br>cel to re | d awa                           | ard.             | any cha<br>View |
| If nece<br>Perso<br>Update<br>Update it<br>Detail<br>*Eff<br>*Inc                                                                                           | ssary, clic<br>n Profile<br>re Incenti<br>tem details, th<br>s<br>ffective Dat<br>centive Typ<br>ective Statu<br>entive Point<br>Comment            | te 09/13/20<br>0e ASHORI<br>Is Active<br>1.5<br>ts Retest                                                                    | Il to display<br>Empl ID 123<br>offile Type PE<br>to apply change             | v all rows                                 | n. Sel          | the se<br>ect Cano<br>1 of 2[ | Spil<br>Per<br>cel to re | d awa                           | ard.             | any cha         |
| If nece<br>Perso<br>Updat<br>Update it<br>Detail<br>*Eff<br>*Inc                                                                                            | en Skille<br>ssary, clic<br>n Profile<br>e Incenti<br>en details, th<br>s<br>ffective Dat<br>centive Typ<br>ective Statu<br>entive Point<br>Comment | k View Al<br>ve Points<br>Pro-<br>ten select OK f<br>te 09/13/20<br>be ASHORI<br>is Active<br>ts 1.5<br>ts Retest<br>254 cha | Il to display<br>Empl ID 123<br>offile Type PE<br>to apply change<br>022<br>E | v all row                                  | n. Sel          | the se<br>ect Canc<br>1 of 2[ | Spil<br>Per<br>cel to re | d awa                           | ard.             | View            |

#### Procedures,

continued

|    |                          |                    | Action        | 1           |                  |             |           |
|----|--------------------------|--------------------|---------------|-------------|------------------|-------------|-----------|
| 0  | nce the row to be        | corrected is id    | lentified,    | each fiel   | d may be e       | edited, as  | 8         |
| ne | ecessary. Once all       | corrections ha     | ave been r    | nade, cli   | ck OK.           |             |           |
| ۲  | erson Profile            |                    |               |             |                  |             |           |
| U  | pdate Incentive          | Points             |               |             |                  |             |           |
|    |                          | Empl II            | D 1234567     |             | Spik             | e           |           |
|    |                          | Profile Typ        | e PERSON      |             | Pers             | son         |           |
| Up | odate item details, then | select OK to apply | changes and i | eturn. Sele | ct Cancel to ret | urn without | any chang |
|    |                          |                    |               |             |                  |             |           |
|    | Details                  |                    | Q             | • •         | 1 of 2           |             | View All  |
|    | *Effective Dete          | 00/40/2022         |               | 5           |                  |             |           |
|    | Effective Date           | 09/13/2022         |               |             |                  |             |           |
|    | Incentive Type           | ASHORE             |               | Ashor       | е                |             |           |
|    | *Effective Status        | Active             | ~             |             |                  |             |           |
|    | No continue Delivete     |                    |               |             |                  |             |           |
|    | "Incentive Points        | 1.5                | ų             | 1.5         |                  |             |           |
|    | Comments                 | Retest             |               |             |                  |             |           |
|    |                          |                    |               |             |                  |             |           |
|    | L                        | 254 characters     | remaining     |             |                  |             |           |
|    |                          | 204 Characters     |               |             |                  |             |           |
|    | ОК                       | Cancel             |               |             |                  |             |           |
| L  |                          |                    |               |             |                  |             |           |

#### Procedures,

continued

| lick Save.                                                                                                    | Click Save.                                                                                               |                |          |            |      |        |  |  |
|----------------------------------------------------------------------------------------------------|----------------------------------------------------------------------------------------------------|----------------|----------|------------|------|--------|--|--|
| Competencies                                                                                                    | Qualifications                                                                                            | Education      | Mobility | Waivers    | CAN  |        |  |  |
| <ul> <li>Honors and Awa</li> </ul>                                                                                                    | ards                                                                                                    |                |          |            |      |        |  |  |
| B Q                                                                                                    |                                                                                                    |                |          | 1-5 of 6 🗸 |      | View A |  |  |
| ID                                                                                                    | Honor and Award                                                                                           | ł              |          | View His   | tory |        |  |  |
| CGMA                                                                                                    | CG Unit Commen                                                                                            | dation Ribbon  |          |            |      | Î      |  |  |
| CGMB                                                                                                    | CG Meritorious Ur                                                                                         | nit Comm Ribbo |          |            |      | Î      |  |  |
| CGMT                                                                                                    | CG Meritorious Te                                                                                         | am Comm Ribb   | D        |            |      | Î      |  |  |
| CGNA                                                                                                    | CG COMDT Ltr of                                                                                           | Comm Ribbon    |          |            | Î    |        |  |  |
| CGNH                                                                                                    | National Defense                                                                                          | Service Medal  |          |            |      | Î      |  |  |
| <ul> <li>Add New Langu</li> <li>Licenses and C</li> <li>Add New Licens</li> <li>Memberships</li> <li>Add New Memb</li> <li>Tests or Examin</li> <li>Add New Tests</li> <li>Courses &amp; Trai</li> <li>Additional Train</li> </ul> | age Skills<br>Certifications<br>ses and Certifications<br>eerships<br>nations<br>or Examinations<br>ining |                |          |            |      |        |  |  |

#### Procedures,

continued

| <b>\</b> 1                                                                                                    | Action                                                                                                    |                               |                 |          |              |          |  |  |  |  |  |
|----------------------------------------------------------------------------------------------------|----------------------------------------------------------------------------------------------------|-------------------------------|-----------------|----------|--------------|----------|--|--|--|--|--|
| Once saved, a <b>confirmation message</b> will display. Click <b>Return to Search</b> t                                                                                                    |                                                                                                    |                               |                 |          |              |          |  |  |  |  |  |
| You have successfully saved those profile changes that do not require approval.                                                                                                    |                                                                                                    |                               |                 |          |              |          |  |  |  |  |  |
| Competenc                                                                                                    | ies Qualif                                                                                                    | ications                      | Education       | Mobility | Waivers      | CAN      |  |  |  |  |  |
|                                                                                                    |                                                                                                    |                               |                 | mosmiy   |              |          |  |  |  |  |  |
| <ul> <li>Honors and</li> </ul>                                                                                                    | Awards                                                                                                    |                               |                 |          |              |          |  |  |  |  |  |
| ₽F Q                                                                                                    |                                                                                                    |                               |                 |          | 1-5 of 6 🗸 🕨 | View All |  |  |  |  |  |
| ID                                                                                                    | Hono                                                                                                    | r and Awar                    | ď               |          | View Histo   | ory      |  |  |  |  |  |
| CGMA                                                                                                    | CG U                                                                                                    | nit Commer                    | ndation Ribbon  |          |              | Î        |  |  |  |  |  |
| CGMB                                                                                                    | CG M                                                                                                    | eritorious U                  | Init Comm Ribbo |          |              | î        |  |  |  |  |  |
| CGMT                                                                                                    | CG M                                                                                                    | eritorious T                  | eam Comm Ribb   | 0        |              | Û        |  |  |  |  |  |
| CGNA                                                                                                    | CG C                                                                                                    | OMDT Ltr o                    | f Comm Ribbon   |          | Î            |          |  |  |  |  |  |
| CGNH                                                                                                    | Nation                                                                                                    | al Defense                    | Service Medal   |          | î            |          |  |  |  |  |  |
| <ul> <li>Language</li> <li>Add New L</li> <li>Licenses a</li> <li>Add New L</li> <li>Membersh</li> <li>Add New N</li> <li>Tests or Ex</li> <li>Add New T</li> <li>Courses &amp;</li> <li>Additional D</li> </ul> | Skills<br>anguage Skills<br>and Certification<br>icenses and Certification<br>ips<br>Memberships<br>aminations<br>Tests or Examinations | ons<br>rtifications<br>ations |                 |          |              |          |  |  |  |  |  |
| Additional                                                                                                    | Fraining                                                                                                    |                               |                 |          |              |          |  |  |  |  |  |
|                                                                                                    |                                                                                                    | ig                            |                 |          |              |          |  |  |  |  |  |
| -                                                                                                    |                                                                                                    |                               |                 |          |              |          |  |  |  |  |  |

# **Deleting a Single Incentive Point**

| Introduction             | <ul><li>This section provides the procedures for deleting a single Incentive Point in Direct Access (DA).</li><li><b>NOTE:</b> The user must have the CG Admin Technician or CG Admin Supervisor functional role to delete an Incentive Points.</li></ul>                             |
|--------------------------|----------------------------------------------------------------------------------------------------|
| Important<br>Information | As with any delete function, use extreme caution when deleting<br>transactions. It is possible to delete the wrong record(s), especially if the<br>member has multiple instances of the same Incentive Points. If the record<br>is erroneously deleted, it will have to be recreated. |
|                          | <b>NOTE:</b> If this is an Incentive Point that has just been entered, the Minus button used to delete some records will not appear until the user leaves the page and returns. The easiest resolution is to click <b>Return to Search</b> and then re-enter the member's profile.    |

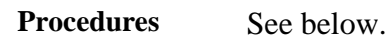

| Step | Action                                    |
|------|-------------------------------------------|
| 1    | Click on the <b>Core HR</b> Tile.         |
|      | Core HR                                   |
| 2    | Select the <b>Person Profiles</b> option. |
|      | Job Data                                  |
|      | E Person Profiles                         |
|      | Emergency Contact                         |
|      | PHS Member Info Report                    |
|      | Fersonal Data                             |
|      | Statement of Creditable Svc               |
|      | Identification Data                       |
|      | Disciplinary Actions                      |
|      | E Disciplinary Action Report              |
|      |                                           |

# Deleting a Single Incentive Point, Continued

#### Procedures,

continued

| Step | Action                                                                                        |
|------|-----------------------------------------------------------------------------------------------|
| 3    | Enter the member's <b>Empl ID</b> . The <b>Correct History</b> box is checked by default.     |
|      | Click Search.<br>Person Profiles                                                              |
|      | Enter any information you have and click Search. Leave fields blank for a list of all values. |
|      | Find an Existing Value                                                                        |
|      | ▼ Search Criteria                                                                             |
|      | Empl ID begins with 🔽 1234567 Q                                                               |
|      | Profile Type begins with                                                                      |
|      | Name begins with                                                                              |
|      | Last Name begins with                                                                         |
|      | Alternate Character Name begins with                                                          |
|      | □ Include History □Case Sensitive                                                             |
|      | Search Clear Basic Search 🖾 Save Search Criteria                                              |
|      |                                                                                               |

# Deleting a Single Incentive Point, Continued

#### Procedures,

continued

|                                 |           |                     | Act           | tion                         |                 |             |                                                                                                    |          |
|---------------------------------|-----------|---------------------|---------------|------------------------------|-----------------|-------------|----------------------------------------------------------------------------------------------------|----------|
| The men                         | nber's P  | erson Profile       | e page will o | lisplay.                     | Click the       | Qualific    | <b>ations</b> ta                                                                                                    | ıb.      |
| Person                          | Profile   |                     |               |                              |                 |             |                                                                                                    |          |
|                                 |           | Empl ID             | 1234567       |                              | Spike           |             |                                                                                                    |          |
|                                 |           | Profile Type        | PERSON        |                              | Person          |             |                                                                                                    |          |
|                                 |           | *Profile Status     | Active 🗸      |                              |                 |             |                                                                                                    |          |
|                                 |           | *Description        | Spike         |                              | ×               |             |                                                                                                    |          |
| 🖨 Print 🤅                       | Comments  | ;                   | Profi         | le Actions                   | [Select Action] |             |                                                                                                    | >        |
| Comp                            | etencies  | Qualifications      | Education     | Mobility                     | Waivers         | CAN         |                                                                                                    |          |
| <ul> <li>Competition</li> </ul> | tencies   |                     |               |                              |                 |             |                                                                                                    |          |
| <b>≣</b> , Q                    |           |                     |               |                              |                 | -5 of 8 🗸   |                                                                                                    | View All |
| ID                              | Com       | petency             | *Effective Da | te Evalua                    | tion Type       | Proficiency | View<br>History                                                                                                    |          |
| CRWRBM4                         | 15 RB-M   | IBCM                | 01/01/2016    | Approv                       | ed/Official     | 3-Good      |                                                                                                    | Î        |
| CRWSPC                          | SPC-      | LE BCM              | 01/01/2016    | Approv                       | ed/Official     | 3-Good      | a taken taken take | Î        |
| EPMEE5                          | EPM       | E E5 ERATS          | 07/31/2018    | 07/31/2018 Approved/Official |                 | 3-Good      |                                                                                                    | Î        |
| MAREP                           | (Inact    | ivated) Pistol Qual | 02/22/2015    | 5 Approved/Official          |                 | 1-Little    |                                                                                                    | Î        |
| MARER                           | (Inact    | ivated)Rifle Qual   | 02/22/2015    | Approv                       | ed/Official     | 1-Little    |                                                                                                    | Î        |
| <b>_</b>                        |           | (i                  |               |                              |                 |             |                                                                                                    |          |
| T Add                           | vew compe | lencies             |               |                              |                 |             |                                                                                                    |          |
|                                 |           |                     |               |                              |                 |             |                                                                                                    |          |

# Deleting a Single Incentive Point, Continued

#### Procedures,

continued

|                                            |                                                             |                                                                                                    |                                                                                                    | Act                                                                                        | ion                                                                                 |                                                     |                                                                                                    |                    |
|--------------------------------------------|-------------------------------------------------------------|----------------------------------------------------------------------------------------------------|----------------------------------------------------------------------------------------------------|--------------------------------------------------------------------------------------------|-------------------------------------------------------------------------------------|-----------------------------------------------------|----------------------------------------------------------------------------------------------------|--------------------|
| The<br>Poir                                | men<br>i <b>ts</b> s                                        | nber's Ho<br>ection.                                                                                                    | nors and A                                                                                                    | wards will o                                                                               | display. S                                                                          | Scroll down                                         | to the <b>Ince</b>                                                                                                    | ntive              |
| ▼ Hon                                      | ors and                                                     | d Awards                                                                                                    |                                                                                                    |                                                                                            |                                                                                     |                                                     |                                                                                                    |                    |
|                                            | Q                                                           |                                                                                                    |                                                                                                    |                                                                                            |                                                                                     | ∢ ∢ 1-5                                             | of 15 🗸 🕨                                                                                                    | View A             |
| ID                                         |                                                             | Honor                                                                                                    | r and Award                                                                                                    |                                                                                            |                                                                                     |                                                     | View History                                                                                                    |                    |
| CGFE                                       |                                                             | Army                                                                                                    | Commendation Meda                                                                                                    | I                                                                                          |                                                                                     |                                                     |                                                                                                    | Î                  |
| CGGW                                       | OTS                                                         | Globa                                                                                                    | I War Terror Service N                                                                                                    | ledl                                                                                       |                                                                                     |                                                     |                                                                                                    | Î                  |
| CGHC                                       |                                                             | CG Ac                                                                                                    | chievement Medal                                                                                                    |                                                                                            |                                                                                     |                                                     |                                                                                                    | Î                  |
| CGMB                                       |                                                             | CG M                                                                                                    | eritorious Unit Comm                                                                                                    | Ribbo                                                                                      |                                                                                     |                                                     |                                                                                                    | Î                  |
| CGMF                                       |                                                             | Presid                                                                                                    | lential Unit Citation                                                                                                    |                                                                                            |                                                                                     |                                                     |                                                                                                    | Û                  |
| + A                                        | dd New                                                      | Honors and Awards                                                                                                    | S                                                                                                    |                                                                                            |                                                                                     |                                                     |                                                                                                    |                    |
| ▼ Inc                                      | entive                                                      | Points                                                                                                    |                                                                                                    |                                                                                            |                                                                                     |                                                     |                                                                                                    |                    |
|                                            | Q                                                           |                                                                                                    |                                                                                                    |                                                                                            |                                                                                     |                                                     | 1-1 of 1 🗸 🕨                                                                                                    | View               |
| ID                                         |                                                             | Incentive Type                                                                                                    | Effective Status                                                                                                    | Incentive Points                                                                           | Description                                                                         | Comments                                            |                                                                                                    |                    |
| ASHC                                       | RE                                                          | Ashore                                                                                                    | Active                                                                                                    | 3.0                                                                                        | 3.0                                                                                 |                                                     |                                                                                                    | ĺ                  |
|                                            |                                                             |                                                                                                    |                                                                                                    |                                                                                            |                                                                                     |                                                     |                                                                                                    |                    |
|                                            |                                                             |                                                                                                    |                                                                                                    |                                                                                            |                                                                                     |                                                     |                                                                                                    |                    |
|                                            | Add Nev                                                     | w Incentive Points                                                                                                    |                                                                                                    |                                                                                            |                                                                                     |                                                     |                                                                                                    |                    |
|                                            | Add Nev                                                     | v Incentive Points                                                                                                    |                                                                                                    |                                                                                            |                                                                                     |                                                     |                                                                                                    |                    |
| Tod                                        | Add Nev                                                     | e an Incer                                                                                                    | ntive Point                                                                                                    | that the mer                                                                               | nber has                                                                            | only a singl                                        | e instance o                                                                                                    | of, clic           |
| To d                                       | elete                                                       | e an Incer                                                                                                    | ntive Point<br>on the app                                                                                                    | that the mer<br>propriate rov                                                              | nber has<br>v of the I                                                              | only a singl<br>ncentive Poi                        | e instance of the formation of the formation of the forma | of, clic           |
| To d<br>the t                              | elete<br>rast                                               | e an Incer<br>hcan icon                                                                                                    | ntive Point<br>on the app                                                                                                    | that the mer<br>propriate rov                                                              | nber has<br>v of the I                                                              | only a singl<br>ncentive Poi                        | e instance c<br>int to be del                                                                                                    | of, clic<br>leted. |
| To d<br>the t                              | elete<br>rasi                                               | e an Incer<br>hcan icon                                                                                                    | ntive Point<br>on the app                                                                                                    | that the mer<br>propriate rov                                                              | nber has<br>v of the I                                                              | only a singl<br>ncentive Poi                        | e instance o<br>int to be del                                                                                                    | of, clic<br>leted. |
| To d<br>the <b>t</b>                       | elete<br>rash                                               | e an Incer<br>can icon<br>Points                                                                                              | ntive Point<br>on the app<br>Effective Status                                                                                                    | that the mer<br>propriate rov                                                              | nber has<br>v of the I                                                              | only a singl<br>ncentive Poi                        | e instance c<br>int to be del                                                                                                    | of, clic<br>leted. |
| To d<br>the t<br>ID<br>ASHOU               | elete<br>rash                                               | e an Incert<br>e an Incer<br>hcan icon<br>Points                                                                              | tive Point<br>on the app<br>Effective Status<br>Active                                                                                                    | that the mer<br>propriate rov                                                              | nber has<br>v of the I<br>Description                                               | only a singl<br>ncentive Poi                        | e instance o<br>int to be del                                                                                                    | of, clic<br>leted. |
| To d<br>the t                              | elete<br>rasi                                               | e an Incer<br>e an Incer<br>hcan icon<br>Points<br>Incentive Type<br>Ashore                                                   | ntive Point<br>on the app<br>Effective Status<br>Active                                                                                                    | that the mer<br>propriate rov                                                              | nber has<br>v of the I<br>Description<br>3.0                                        | only a singl<br>ncentive Poi                        | e instance o<br>int to be del                                                                                                    | of, clic<br>leted. |
| To d<br>the t<br>ID<br>ASHO<br>+ A         | elete<br>rasi<br>ntive F                                    | e an Incert<br>e an Incer<br>hcan icon<br>Points<br>Incentive Type<br>Ashore                                                  | ntive Point<br>on the app<br>Effective Status<br>Active                                                                                                    | that the mer<br>propriate rov                                                              | nber has<br>v of the I<br>Description<br>30                                         | only a singl<br>ncentive Poi                        | e instance c<br>int to be del                                                                                                    | of, clic<br>leted. |
| To d<br>the t<br>ID<br>ASHOI<br>+ A        | eleto<br>rasi<br>ntive F<br>Q<br>RE                         | e an Incert<br>e an Incer<br>hcan icon<br>Points<br>Incentive Type<br>Ashore                                                  | tive Point<br>on the app<br>Effective Status<br>Active                                                                                                    | that the mer<br>propriate rov                                                              | nber has<br>v of the I<br>Description<br>3.0                                        | only a singl<br>ncentive Poi<br>a a<br>Comments     | e instance o<br>int to be del                                                                                                    | of, clic<br>leted. |
| To d<br>the t<br>in<br>Ashoi<br>+ A        | eleto<br>rash<br>ntive F<br>Q<br>RE<br>dd New               | e an Incert<br>e an Incert<br>hcan icon<br>Points<br>Incentive Type<br>Ashore<br>Incentive Points                             | tive Point<br>on the app<br>Effective Status<br>Active                                                                                                    | that the mer<br>propriate rov<br>Incentive Points<br>3.0<br>ay. Click Ol                   | nber has<br>v of the I<br>Description<br>30                                         | only a singl<br>ncentive Poi<br>Galaria<br>Comments | e instance o<br>int to be del                                                                                                    | of, clio           |
| To d<br>the t<br>ID<br>ASHO<br>+ A<br>Del  | eleta<br>rasl<br>ntive F<br>Q<br>dd New<br>arnin            | e an Incer<br>e an Incer<br>hcan icon<br>Points<br>Incentive Type<br>Ashore<br>Incentive Points<br>Ing promp<br>urrent/select | t will displated rows from the states                                                                                                    | that the mer<br>propriate rov<br>Incentive Points<br>3.0<br>ay. Click Ol<br>this page? The | nber has<br>v of the I<br>Description<br>3.0                                        | only a singl<br>ncentive Poi<br>Comments            | e instance c<br>int to be del                                                                                                    | of, clic<br>leted. |
| To d<br>the t<br>ID<br>ASHOU<br>+ A<br>Del | eleta<br>rasl<br>ntive F<br>Q<br>RE<br>dd New               | e an Incer<br>e an Incer<br>hcan icon<br>Points<br>Incentive Type<br>Ashore<br>Incentive Points<br>Ing promp<br>urrent/select | ed rows from t                                                                                                    | that the mer<br>propriate rov<br>Incentive Points<br>3.0<br>ay. Click Ol<br>this page? The | nber has<br>v of the I<br>Description<br>30<br>K to cont<br>delete will o           | only a singl<br>ncentive Poi                        | e instance c<br>int to be del                                                                                                    | of, clid<br>leted. |
| To d<br>the t<br>ID<br>ASHOULT             | eleta<br>rasi<br>intive F<br>Q<br>dd New<br>arnin<br>ete cu | e an Incer<br>e an Incer<br>hcan icon<br>Points<br>Incentive Type<br>Ashore<br>Incentive Points<br>Ing promp<br>urrent/select | tive Point<br>on the app<br>Effective Status<br>Active                                                                                                    | that the mer<br>propriate rov<br>Incentive Points<br>3.0<br>ay. Click Ol<br>this page? The | nber has<br>v of the I<br>Description<br>30<br>K to cont<br>delete will o<br>Cance  | only a singl<br>ncentive Poi<br>a a<br>Comments     | e instance o<br>int to be del                                                                                                    | of, clic<br>leted. |
| To d<br>the t<br>in asho<br>+ A<br>Del     | eletu<br>rasl<br>intive F<br>Q<br>dd New<br>arnin<br>ete cu | e an Incer<br>e an Incer<br>hcan icon<br>Points<br>Incentive Type<br>Ashore<br>Incentive Points<br>Ing promp<br>urrent/select | t will displated rows from the terms of the terms of terms of terms of terms | that the mer<br>propriate rov<br>Incentive Points<br>30<br>ay. Click Ol<br>this page? The  | nber has<br>v of the I<br>Description<br>3.0<br>K to cont<br>delete will o<br>Cance | only a singl<br>ncentive Poi<br>Comments            | e instance o<br>int to be del                                                                                                    | of, clic<br>leted. |

# Deleting a Single Incentive Point, Continued

#### Procedures,

continued

| Action                                                                                                    |                                                                    |               |          |            |      |        |  |  |  |  |
|----------------------------------------------------------------------------------------------------|--------------------------------------------------------------------|---------------|----------|------------|------|--------|--|--|--|--|
| Click Save.                                                                                                    |                                                                    |               |          |            |      |        |  |  |  |  |
| Competencies                                                                                                    | Qualifications                                                     | Education     | Mobility | Waivers    | CAN  | 1      |  |  |  |  |
| ✓ Honors and Awards                                                                                                    |                                                                    |               |          |            |      |        |  |  |  |  |
| BF Q                                                                                                    |                                                                    |               | 1        | I-5 of 5 🗸 |      | View 5 |  |  |  |  |
| ID                                                                                                    | Honor and Award                                                    | ł             |          | View Hist  | tory |        |  |  |  |  |
| CGMA                                                                                                    | CG Unit Commen                                                     | dation Ribbon |          |            |      | Î      |  |  |  |  |
| CGMT                                                                                                    | CG Meritorious Te                                                  | am Comm Ribb  | D        | P          |      | Ũ      |  |  |  |  |
| CGNA                                                                                                    | CG COMDT Ltr of                                                    | Comm Ribbon   |          |            |      | Î      |  |  |  |  |
| CGNH                                                                                                    | National Defense                                                   | Service Medal |          |            |      | Î      |  |  |  |  |
| CGSD                                                                                                    | CG Good Conduct                                                    | t Medal       |          |            |      | Î      |  |  |  |  |
| <ul> <li>Add New Licenses</li> <li>Memberships</li> <li>Add New Member</li> <li>Tests or Examination</li> <li>Add New Tests or</li> <li>Courses &amp; Train</li> <li>Additional Training</li> <li>Add New Addition</li> </ul> | s and Certifications rships tions Examinations ing ug tal Training |               |          |            |      |        |  |  |  |  |
| Save<br>Return to Search                                                                                                    | ]                                                                  |               |          |            |      |        |  |  |  |  |

# Deleting a Single Incentive Point, Continued

#### Procedures,

continued

| You have successfully saved those profile changes that do not require approval.                                                                                                    |                                                                                             |                |          |              |        |  |  |  |  |
|----------------------------------------------------------------------------------------------------|---------------------------------------------------------------------------------------------|----------------|----------|--------------|--------|--|--|--|--|
| Competencies                                                                                                    | Qualifications                                                                              | Education      | Mobility | Waivers      | CAN    |  |  |  |  |
| <ul> <li>Honors and Award</li> </ul>                                                                                                    | ls                                                                                          |                |          |              |        |  |  |  |  |
| llar ⊂                                                                                                    |                                                                                             |                | · · · ·  | 1-5 of 5 🗸 🕨 | View : |  |  |  |  |
| ID                                                                                                    | Honor and Awar                                                                              | d              |          | View Histor  | y      |  |  |  |  |
| CGMA                                                                                                    | CG Unit Commen                                                                              | dation Ribbon  |          |              | Û      |  |  |  |  |
| CGMT                                                                                                    | CG Meritorious To                                                                           | eam Comm Ribbo | D        | <b>P</b>     | 1      |  |  |  |  |
| CGNA                                                                                                    | CG COMDT Ltr o                                                                              | f Comm Ribbon  |          |              | Û      |  |  |  |  |
| CGNH                                                                                                    | National Defense                                                                            | Service Medal  |          |              | Î      |  |  |  |  |
| CGSD                                                                                                    | CG Good Conduc                                                                              | ct Medal       |          | î            |        |  |  |  |  |
| <ul> <li>Add New Languag</li> <li>Licenses and Cer</li> <li>Add New Licenses</li> <li>Memberships</li> <li>Add New Memberships</li> <li>Tests or Examinat</li> <li>Add New Tests or</li> <li>Courses &amp; Traini</li> <li>Additional Trainin</li> </ul> | e Skills<br>rtifications<br>and Certifications<br>ships<br>tions<br>Examinations<br>ng<br>g |                |          |              |        |  |  |  |  |
|                                                                                                    | al Training                                                                                 |                |          |              |        |  |  |  |  |
| + Add New Additiona                                                                                                    | al Training                                                                                 |                |          |              |        |  |  |  |  |

| Introduction             | This section provides the procedures for deleting one instance of<br>Incentive Points when multiple instances exist in Direct Access (DA).<br><b>NOTE:</b> The user must have the CG Admin Technician or CG Admin<br>Supervisor functional role to delete an Incentive Points.                                                                                                    |    |
|--------------------------|----------------------------------------------------------------------------------------------------|----|
| Important<br>Information | If the user attempts to delete an Incentive Point using the trashcan icon<br>when multiple instances exist, this warning prompt will display. Click C<br>and continue with this section of the guide.<br>You cannot delete an item with Multiple instances. You MUST delete them individually in the details page.<br>The PeopleCode program executed an Error statement, which has produced this message. | )К |
|                          |                                                                                                    |    |

As with any delete function, use extreme caution when deleting transactions. It is possible to delete the wrong record(s), especially if the member has multiple instances of the same Incentive Points. If the record is erroneously deleted, it will have to be recreated.

**NOTE:** If this is an Incentive Point that has just been entered, the minus button used to delete some records will not appear until the user leaves the page and returns. The easiest resolution is to click **Return to Search** and then re-enter the member's profile.

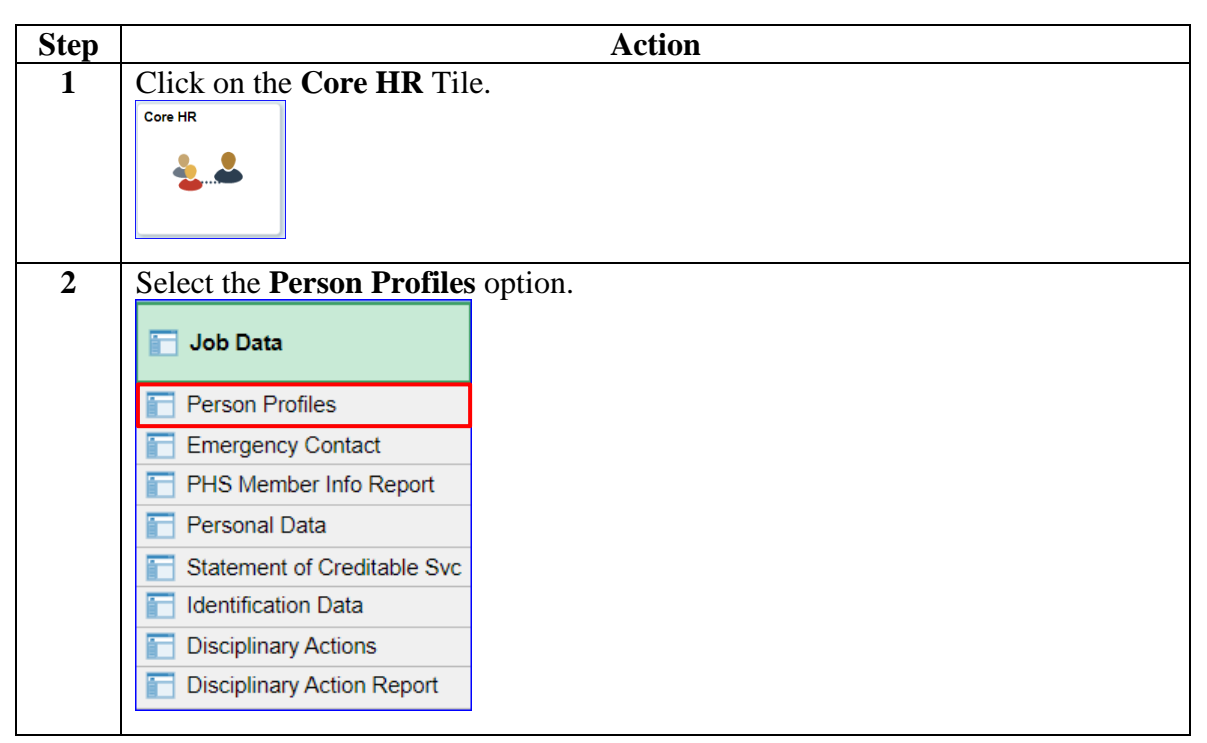

**Procedures** See below.

## Exist, Continued

#### Procedures,

continued

| Step                                                                                          | Action                      |                   |                |                 |                       |             |                 |            |  |
|-----------------------------------------------------------------------------------------------|-----------------------------|-------------------|----------------|-----------------|-----------------------|-------------|-----------------|------------|--|
| 3                                                                                             | Enter th                    | e member's        | Empl ID        | . The Cor       | ect History           | box is che  | ecked b         | y default. |  |
|                                                                                               | Click Se                    | earch.            |                |                 |                       |             |                 |            |  |
|                                                                                               | Person                      | Profiles          |                |                 |                       |             |                 |            |  |
| Enter any information you have and click Search. Leave fields blank for a list of all values. |                             |                   |                |                 |                       |             |                 |            |  |
|                                                                                               | Find                        | an Existing Value |                |                 |                       |             |                 |            |  |
|                                                                                               | ▼ Search Criteria           |                   |                |                 |                       |             |                 |            |  |
|                                                                                               |                             | Empl ID           | begins with    | 1234567         | ۵                     | ]           |                 |            |  |
|                                                                                               |                             | Profile Type      | begins with    | ▼               | Q                     | ]           |                 |            |  |
|                                                                                               |                             | Name              | begins with    | ▼               |                       |             |                 |            |  |
|                                                                                               |                             | Last Name         | begins with    | ▼               |                       |             |                 |            |  |
|                                                                                               | Alternate                   | Character Name    | begins with    | ▼               |                       |             |                 |            |  |
|                                                                                               | lnclude                     | History Corre     | ect History    | □Case Sensiti   | ve                    |             |                 |            |  |
|                                                                                               | Search                      | Clear Ba          | sic Search     | Save Search     | Criteria              |             |                 |            |  |
|                                                                                               |                             |                   |                |                 |                       |             |                 |            |  |
| 4                                                                                             | The mer                     | nber's Perso      | n Profile      | page will       | display. Click        | the Qua     | lificati        | ons tab.   |  |
|                                                                                               | Person P                    | Profile           |                |                 |                       |             |                 |            |  |
|                                                                                               |                             |                   | Empl ID 1234   | 567             | Angel                 |             |                 |            |  |
|                                                                                               |                             | Prof              | ile Type PER   | SON             | Person                |             |                 |            |  |
|                                                                                               |                             | *Profile          | e Status Activ | ve 🗸            |                       |             |                 |            |  |
|                                                                                               |                             | *Des              | cription Ange  | el              | ×                     |             |                 |            |  |
|                                                                                               | 🖨 Print 🗇                   | Comments          |                | Profile Ac      | tions [Select Action] |             |                 |            |  |
|                                                                                               |                             |                   |                |                 |                       |             |                 |            |  |
|                                                                                               | Compet                      | tencies Qualific  | ations Ec      | ducation Mo     | bility Waivers        | CAN         |                 |            |  |
|                                                                                               | <ul> <li>Compete</li> </ul> | encies            |                |                 |                       |             |                 |            |  |
|                                                                                               | <b>■</b> Q                  |                   |                |                 |                       | -4 of 4     | ) I 1           | View All   |  |
|                                                                                               | ID                          | Competency        |                | *Effective Date | Evaluation Type       | Proficiency | View<br>History |            |  |
|                                                                                               | EPMEE7                      | EPME E7 ERATS     |                | 01/16/2020      | Approved/Official     | Good        |                 | Î          |  |
|                                                                                               | PAO                         | Payment Approvin  | g Official     | 04/07/2015      | Approved/Official     | Good        |                 | Î          |  |
|                                                                                               | YNC                         | YNC ERATS         |                | 01/10/2020      | Approved/Official     | Good        | 1               | Û          |  |
|                                                                                               | YNL1                        | Legal Techician   |                | 08/19/2011      | Approved/Official     | Good        |                 | Î          |  |
|                                                                                               |                             |                   |                |                 |                       |             |                 |            |  |

Exist, Continued

#### Procedures,

continued

|                                                                                       |                                                                     |                                                                                            |                                                              | Acti                                  | on             |                              |                          |                     |                                   |  |
|---------------------------------------------------------------------------------------|---------------------------------------------------------------------|--------------------------------------------------------------------------------------------|--------------------------------------------------------------|---------------------------------------|----------------|------------------------------|--------------------------|---------------------|-----------------------------------|--|
| The member<br>Points sectio                                                           | 's Hon<br>n. Sele                                                   | ors and <i>l</i> ect the <b>In</b>                                                         | Award<br>I <b>centiv</b>                                     | ls will d<br>v <b>e Type</b>          | lispla<br>in w | y. Scroll dov<br>hich one of | vn to<br>the i           | o the I<br>Instand  | ncentive ces needs                |  |
| be deleted.                                                                           |                                                                     |                                                                                            |                                                              |                                       |                |                              |                          |                     |                                   |  |
| ▼ Honors and Awards                                                                   |                                                                     |                                                                                            |                                                              |                                       |                |                              |                          |                     |                                   |  |
| <b>■</b> Q                                                                            |                                                                     |                                                                                            |                                                              |                                       |                | of 15                        | • •                      | View All            |                                   |  |
| ID                                                                                    | Honor and                                                           | d Award                                                                                    |                                                              |                                       |                |                              | Vi                       | ew History          |                                   |  |
| CGFE                                                                                  | Army Com                                                            | nmendation Medal                                                                           | l.                                                           |                                       |                |                              |                          |                     | Î                                 |  |
| CGGWOTS                                                                               | Global Wa                                                           | ar Terror Service M                                                                        | 1edl                                                         |                                       |                |                              |                          |                     | Î                                 |  |
| ССНС                                                                                  | CG Achiev                                                           | vement Medal                                                                               |                                                              |                                       |                |                              |                          |                     | Î                                 |  |
| CGMB                                                                                  | CG Merito                                                           | rious Unit Comm                                                                            | Ribbo                                                        |                                       |                |                              |                          | <b>P</b>            | Î                                 |  |
| CGMF                                                                                  | Presidenti                                                          | al Unit Citation                                                                           |                                                              |                                       |                |                              |                          |                     | Î                                 |  |
| Add New Honors a                                                                      | nd Awards                                                           |                                                                                            |                                                              |                                       |                |                              |                          |                     |                                   |  |
| ▼ Incentive Points                                                                    |                                                                     |                                                                                            |                                                              |                                       |                |                              |                          |                     |                                   |  |
| R ⊂                                                                                   |                                                                     |                                                                                            |                                                              |                                       |                | I ■ 1-1 of 1                 | × •                      |                     | View All                          |  |
| ID Incenti                                                                            | ve Type Ef                                                          | fective Status                                                                             | Incentive<br>Points                                          | Description                           | Commer         | nts                          |                          | View<br>History     |                                   |  |
| ASHORE Ashore                                                                         | Ac                                                                  | ctive                                                                                      | 1.5                                                          | 1.5                                   | Retest         |                              |                          |                     | Î                                 |  |
| Add New Incentiv                                                                      | e Points                                                            |                                                                                            |                                                              |                                       |                |                              |                          |                     |                                   |  |
|                                                                                       | A 11 /                                                              | 1. 1                                                                                       | 11 /1                                                        | 6                                     | .1 •           |                              | • ,                      |                     |                                   |  |
| Click View                                                                            | All to c                                                            | lisplay a                                                                                  | II the r                                                     | ows to                                | this           | Incentive Po                 | oint.                    |                     |                                   |  |
| Person Prot                                                                           | file                                                                |                                                                                            |                                                              |                                       |                |                              |                          |                     |                                   |  |
| Update Inco                                                                           | entive                                                              | Points                                                                                     |                                                              |                                       |                |                              |                          |                     |                                   |  |
|                                                                                       |                                                                     |                                                                                            |                                                              |                                       |                |                              |                          |                     |                                   |  |
|                                                                                       |                                                                     |                                                                                            | Empl ID                                                      | 1234567                               |                |                              | Spike                    |                     |                                   |  |
|                                                                                       |                                                                     | Prof                                                                                       | Empl ID<br>ile Type                                          | 1234567<br>PERSO                      | N              |                              | Spike<br>Perso           | 'n                  |                                   |  |
| Update item deta                                                                      | ils then s                                                          | Profi                                                                                      | Empl ID<br>ile Type<br>apply ch                              | 1234567<br>PERSO                      | N<br>1 return  | Select Cancel t              | Spike<br>Perso<br>o retu | on<br>rn witho      | ut any chan                       |  |
| Update item deta                                                                      | ils, then s                                                         | Profi<br>select OK to                                                                      | Empl ID<br>ile Type<br>apply ch                              | 1234567<br>PERSO<br>anges and         | N<br>d return  | . Select Cancel t            | Spike<br>Perso<br>o retu | on<br>rn witho      | ut any chang                      |  |
| Update item deta<br>Details                                                           | ils, then s                                                         | Profi<br>select OK to                                                                      | Empl ID<br>ile Type<br>apply ch                              | 1234567<br>PERSO<br>hanges and<br>Q   | N<br>d return  | Select Cancel t              | Spike<br>Perso<br>o retu | on<br>rn witho      | ut any chang                      |  |
| Update item deta                                                                      | ils, then s                                                         | Profi                                                                                      | Empl ID<br>ile Type<br>apply ch                              | 1234567<br>PERSO<br>hanges and<br>Q   | N<br>J return  | Select Cancel t              | Spike<br>Perso<br>o retu | on<br>rn witho<br>▶ | ut any chang                      |  |
| Update item deta Details *Effecti                                                     | ils, then s<br>ve Date                                              | Profi<br>select OK to<br>08/16/202                                                         | Empl ID<br>ile Type<br>apply ch                              | 1234567<br>PERSO<br>aanges and<br>Q I | N<br>d return  | Select Cancel t              | Spike<br>Perso<br>o retu | on<br>rn witho      | ut any chang                      |  |
| Update item deta<br>Details<br>*Effecti<br>Incenti                                    | ils, then s<br>ve Date<br>ve Type                                   | Profiselect OK to<br>08/16/202<br>ASHOR                                                    | Empl ID<br>ile Type<br>apply ch<br>22<br>E                   | 1234567<br>PERSO<br>aanges and<br>Q   | N<br>d return  | Ashore                       | Spike<br>Persc<br>o retu | on<br>rn witho      | ut any chang                      |  |
| Update item deta<br>Details<br>*Effecti<br>Incenti<br>*Effective                      | ils, then s<br>ve Date<br>ve Type<br>e Status                       | Profi<br>select OK to<br>08/16/202<br>ASHOR<br>Active                                      | Empl ID<br>ile Type<br>apply ch<br>22<br>E                   | 1234567<br>PERSO<br>nanges and<br>Q I | N<br>d return  | Ashore                       | Spike<br>Persc<br>o retu | on<br>rn witho      | ut any chang<br>  View All<br>+ - |  |
| Update item deta Details *Effecti Incenti *Effective *Incentive                       | ils, then s<br>ve Date<br>ve Type<br>Status<br>Points               | Profi<br>select OK to<br>08/16/202<br>ASHOR<br>Active<br>3.0                               | Empl ID<br>ile Type<br>apply ch<br>22<br>E                   | 1234567<br>PERSO<br>hanges and<br>Q I | N<br>d return  | Ashore                       | Spike<br>Persc<br>o retu | n<br>rn witho       | ut any chang                      |  |
| Update item deta<br>Details<br>*Effecti<br>Incenti<br>*Effective<br>*Incentive        | ils, then s<br>ve Date<br>ve Type<br>Status<br>Points               | Profi<br>select OK to<br>08/16/202<br>ASHOR<br>Active<br>3.0<br>test                       | Empl ID<br>ile Type<br>apply ch<br>22<br>E                   | 1234567<br>PERSO<br>aanges and<br>Q I | N<br>d return  | Ashore                       | Spike<br>Persc<br>o retu | on<br>rn witho      | ut any chang                      |  |
| Update item deta<br>Details<br>*Effecti<br>Incenti<br>*Effective<br>*Incentive<br>Cor | ils, then s<br>ve Date<br>ve Type<br>Status<br>Points<br>mments     | Profi<br>select OK to<br>08/16/202<br>ASHOR<br>Active<br>3.0<br>test                       | Empl ID<br>ile Type<br>apply ch<br>22<br>E                   | 1234567<br>PERSO<br>aanges and<br>Q I | N<br>d return  | Ashore                       | Spike<br>Persc<br>o retu | n<br>rn witho       | ut any chang                      |  |
| Update item deta<br>Details<br>*Effection<br>*Effectione<br>*Incentione<br>Cor        | ils, then s<br>ve Date<br>ve Type<br>Status<br>Points<br>mments     | Profi<br>select OK to<br>08/16/202<br>ASHOR<br>Active<br>3.0<br>test<br>254 chara          | Empl ID<br>ile Type<br>apply ch<br>22<br>E<br>acters re      | 1234567<br>PERSO<br>aanges and<br>Q I | N<br>d return  | Ashore                       | Spike<br>Persc<br>o retu | n witho             | ut any chang                      |  |
| Update item deta<br>Details<br>*Effecti<br>Incenti<br>*Effective<br>*Incentive<br>Cor | ils, then s<br>ve Date<br>ve Type<br>e Status<br>e Points<br>mments | Profi<br>select OK to<br>08/16/202<br>ASHOR<br>Active<br>3.0<br>test<br>254 chara<br>Cance | Empl ID<br>ile Type<br>apply ch<br>22<br>E<br>E<br>acters re | 1234567<br>PERSO<br>aanges and<br>Q I | N<br>d return  | Ashore                       | Spike<br>Persc<br>o retu | n<br>rn witho       | ut any chang                      |  |

Exist, Continued

Procedures,

continued

| Step | Action                       |                                 |                 |                           |                        |  |  |  |  |
|------|------------------------------|---------------------------------|-----------------|---------------------------|------------------------|--|--|--|--|
| 7    | Locate the row to be         | deleted and cl                  | lick the Mir    | nus button.               |                        |  |  |  |  |
|      | Person Profile               |                                 |                 |                           |                        |  |  |  |  |
|      | Update Incentive             | Points                          |                 |                           |                        |  |  |  |  |
|      |                              | Empl ID                         | 1234567         | Spike                     |                        |  |  |  |  |
|      |                              | Profile Type                    | PERSON          | Perso                     | n                      |  |  |  |  |
|      | Update item details, then se | elect OK to apply ch            | anges and retur | n. Select Cancel to retur | n without any changes. |  |  |  |  |
|      | Details                      | T<br>T<br>T<br>T<br>T<br>T<br>T | Q               | ▲ 1 of 2                  | View All               |  |  |  |  |
|      | *Effective Date              | 08/16/2022                      |                 |                           | + -                    |  |  |  |  |
|      | Incentive Type               | ASHORE                          |                 | Ashore                    |                        |  |  |  |  |
|      | *Effective Status            | Active                          | ~               |                           |                        |  |  |  |  |
|      | *Incentive Points            | 3.0                             | ۹               |                           |                        |  |  |  |  |
|      | Comments                     | test                            |                 |                           |                        |  |  |  |  |
|      |                              | 254 characters re               | maining         |                           |                        |  |  |  |  |
|      | *Effective Date              | 09/13/2022                      |                 |                           | + -                    |  |  |  |  |
|      | Incentive Type               | ASHORE                          |                 | Ashore                    |                        |  |  |  |  |
|      | *Effective Status            | Active                          | ~               |                           |                        |  |  |  |  |
|      | *Incentive Points            | 1.5                             | Q               |                           |                        |  |  |  |  |
|      | Comments                     | Retest                          |                 |                           |                        |  |  |  |  |
|      |                              | 254 characters re               | maining         |                           |                        |  |  |  |  |
|      | ОК                           | Cancel                          | ]               |                           |                        |  |  |  |  |
|      |                              |                                 |                 |                           |                        |  |  |  |  |

### Exist, Continued

Procedures,

continued

| Step | Action                                                      |                      |                      |                             |                                     |  |  |  |
|------|-------------------------------------------------------------|----------------------|----------------------|-----------------------------|-------------------------------------|--|--|--|
| 8    | A warning prompt will display. Click <b>OK</b> to continue. |                      |                      |                             |                                     |  |  |  |
|      | Delete current/selected                                     | rows from this page? | The delete           | will occur when the         | transaction is saved.               |  |  |  |
|      | OK Cancel                                                   |                      |                      |                             |                                     |  |  |  |
|      | -                                                           |                      |                      |                             |                                     |  |  |  |
| 9    | Click <b>OK</b> .                                           |                      |                      |                             |                                     |  |  |  |
|      | Person Profile                                              |                      |                      |                             |                                     |  |  |  |
|      | Update Incentive                                            | Points               |                      | _                           |                                     |  |  |  |
|      |                                                             | Empl ID 12           | 34567                | Sp                          | pike                                |  |  |  |
|      | Undate item details, then se                                | Profile Type Pf      | ERSON<br>es and retu | Po<br>m. Select Cancel to r | erson<br>return without any changes |  |  |  |
|      | Details                                                     |                      |                      |                             | View All                            |  |  |  |
|      | Details                                                     |                      |                      | 1012                        |                                     |  |  |  |
|      | *Effective Date                                             | 08/16/2022           |                      |                             | + -                                 |  |  |  |
|      | Incentive Type                                              | ASHORE               |                      | Ashore                      |                                     |  |  |  |
|      | *Effective Status                                           | Active               | ~                    |                             |                                     |  |  |  |
|      | *Incentive Points                                           | 3.0                  | Q                    |                             |                                     |  |  |  |
|      | Comments                                                    | test                 |                      |                             |                                     |  |  |  |
|      |                                                             | 254 characters rema  | ining                |                             |                                     |  |  |  |
|      | *Effective Date                                             | 09/13/2022           |                      |                             | + -                                 |  |  |  |
|      | Incentive Type                                              | ASHORE               |                      | Ashore                      |                                     |  |  |  |
|      | *Effective Status                                           | Active               | ~                    |                             |                                     |  |  |  |
|      | *Incentive Points                                           | 1.5                  | Q                    |                             |                                     |  |  |  |
|      | Comments                                                    | Retest               |                      |                             |                                     |  |  |  |
|      |                                                             | 254 characters rema  | ining                |                             |                                     |  |  |  |
|      | ОК                                                          | Cancel               |                      |                             |                                     |  |  |  |

Exist, Continued

Procedures,

continued

| Action                                                                                                    |                                      |              |   |  |  |  |  |  |  |
|----------------------------------------------------------------------------------------------------|--------------------------------------|--------------|---|--|--|--|--|--|--|
|                                                                                                    |                                      |              |   |  |  |  |  |  |  |
| Competencies                                                                                                    | Qualifications Education Mobility    | Waivers CAN  |   |  |  |  |  |  |  |
| ▼ Honors and Awards                                                                                                    |                                      |              |   |  |  |  |  |  |  |
| 🖽 Q 🛛 🖾 4 🗍 1-5 of 9 🗹 🕨                                                                                                    |                                      |              |   |  |  |  |  |  |  |
| ID                                                                                                    | Honor and Award                      | View History |   |  |  |  |  |  |  |
| CGGWOTS                                                                                                    | Global War Terror Service Medl       |              | Î |  |  |  |  |  |  |
| CGHC                                                                                                    | CG Achievement Medal                 |              | Î |  |  |  |  |  |  |
| CGMB                                                                                                    | CG Meritorious Unit Comm Ribbo       |              | Î |  |  |  |  |  |  |
| CGMN                                                                                                    | CG Pistol Marksman Ribbon            |              | Î |  |  |  |  |  |  |
| CGMT                                                                                                    | CG Meritorious Team Comm Ribbo       | <b>.</b>     | Û |  |  |  |  |  |  |
| Licenses and Ce     Add New License                                                                                                    | rtifications<br>s and Certifications |              |   |  |  |  |  |  |  |
| <ul> <li>Memberships</li> <li>Add New Member</li> <li>Tests or Examina</li> <li>Add New Tests or</li> <li>Add New Tests or</li> <li>Courses &amp; Training</li> </ul> | ships<br>tions<br>Examinations       |              |   |  |  |  |  |  |  |

## Exist, Continued

#### Procedures,

continued

| Action                                                                                                    |                                                                                                    |                  |   |            |        |        |  |  |  |
|----------------------------------------------------------------------------------------------------|----------------------------------------------------------------------------------------------------|------------------|---|------------|--------|--------|--|--|--|
| exit the member's profile.                                                                                                    |                                                                                                    |                  |   |            |        |        |  |  |  |
|                                                                                                    |                                                                                                    |                  |   |            |        |        |  |  |  |
|                                                                                                    |                                                                                                    |                  |   |            |        |        |  |  |  |
| <b>₽</b> Q                                                                                                    |                                                                                                    |                  |   | 1-5 of 9 🗸 |        | View A |  |  |  |
| ID                                                                                                    | Honor and Awa                                                                                                  | ard              |   | View H     | istory |        |  |  |  |
| CGGWOTS                                                                                                    | Global War Ter                                                                                                 | ror Service Medl |   |            |        | Î      |  |  |  |
| CGHC                                                                                                    | CG Achievemen                                                                                                  | nt Medal         |   | R          | 3      | Û      |  |  |  |
| CGMB                                                                                                    | CG Meritorious                                                                                                 | Unit Comm Ribbo  | D |            |        | Î      |  |  |  |
| CGMN                                                                                                    | CG Pistol Marks                                                                                                | sman Ribbon      |   |            | Î      |        |  |  |  |
| CGMT                                                                                                    | CG Meritorious                                                                                                 | Team Comm Rib    | R | 1          | Û      |        |  |  |  |
| <ul> <li>Add New Language</li> <li>Licenses and Cee</li> <li>Add New Licenses</li> <li>Memberships</li> <li>Add New Memberships</li> <li>Tests or Examinate</li> <li>Add New Tests or</li> <li>Courses &amp; Training</li> <li>Additional Training</li> <li>Add New Addition</li> </ul> | ge Skills<br>ertifications<br>s and Certifications<br>ships<br>tions<br>Examinations<br>19<br>9<br>al Training |                  |   |            |        |        |  |  |  |
| Save<br>Return to Search                                                                                                    | ]                                                                                                    |                  |   |            |        |        |  |  |  |

### Verifying Incentive Points on a PDE and Profile Letter

Introduction This section shows where Incentive Points will display on a Personal Data Extract (PDE) and a member's Profile Letter.

#### PDE See below.

| SWE PERSONAL DATA EX                               | PRINT I                                                                 | DATE:                                              | 8/16/2022    |                           |               |          |                                           |         |
|----------------------------------------------------|-------------------------------------------------------------------------|----------------------------------------------------|--------------|---------------------------|---------------|----------|-------------------------------------------|---------|
| SWE PERSONAL DATA EXTRACT (PDE) BMC OCT 2022       |                                                                         |                                                    |              |                           |               |          |                                           |         |
| Name:                                              | Spike Employee ID:                                                      |                                                    |              |                           | ):            | 123      | 4567                                      |         |
| Rank:                                              | BM                                                                      | 1                                                  |              | Department                | ID:           | 03<br>WA | 038662 PSU 311<br>WATERSIDE SECURI<br>DIV |         |
| Exam Board Department ID:                          | 00<br>31                                                                | 000631 PORT SECURITY UNIT Candidate Status:<br>311 |              |                           | tatus:        | E        | LIGIB                                     | LE      |
| Points/Dates/Time                                  |                                                                         |                                                    |              |                           |               |          |                                           |         |
| Points Start Date (PSD):                           |                                                                         | 2009-07-29                                         |              | Award Points              | up to SED:    | 7        |                                           |         |
| SWE Eligibility Date (SED):                        | SWE Eligibility Date (SED): 2022-07-01 Incentive Points up to SED: 3.0  |                                                    |              |                           |               |          |                                           |         |
| Terminal Eligibility Date (TED                     | Terminal Eligibility Date (TED): 2023-01-01 EER Points up to SED: 47.98 |                                                    |              |                           |               |          |                                           |         |
| Date of Rank in Rating (DOR):                      |                                                                         | 2010-10-01                                         |              | Pay Base Date: 1999-02-08 |               |          | 2-08                                      |         |
| Sea Time for Points up to SED:                     |                                                                         | Yr: 0                                              | <b>Mo:</b> 0 | Time in Rating up to TED: |               | Yr: 12   | <b>Mo:</b> 3                              | Day: 0  |
| Surf Time for Points up to SED                     | :                                                                       | <b>Yr:</b> 0                                       | <b>Mo:</b> 0 | Time in Servi             | ce up to TED: | Yr: 23   | Mo: 10                                    | Day: 23 |
|                                                    |                                                                         |                                                    | Evaluati     | ons                       |               |          |                                           |         |
| Effective Date Competency Type Total Points Rating |                                                                         |                                                    |              |                           |               | a        |                                           |         |

#### **Profile Letter** See below.

| U.S. COAST GUARD HUMAN RESOU                                                                                                    | RCES                                                                                       | PRINT DAT                            | E: 8/16/2022 |  |  |  |  |
|----------------------------------------------------------------------------------------------------|--------------------------------------------------------------------------------------------|--------------------------------------|--------------|--|--|--|--|
| USCG EXAM PROFIL                                                                                                    | E LETTER FC                                                                                | R THE RESERVE BMC                    | OCT 2022 SWE |  |  |  |  |
| Rate, Name: BM1 Spi                                                                                                    | .ke                                                                                        | Empl ID: 12                          | 34567        |  |  |  |  |
| Perm Unit: 038662 PSU<br>DIV                                                                                                    | 311 WATERSIDE                                                                              | SECURITY OPFAC: 21                   | 93308        |  |  |  |  |
| The profile below lists the section references, which show the exam section titles or the qualification sections for your rating in the COMDTINST M1414(series). The profile also gives your percentage of answers correct and your rank order among other candidates who took the same form of the exam. The total test percentage is not an average of the individual section percentages since the sections are unequal in length.<br><u>SECTION TITLES OR QUAL REFERENCE</u> <u>&amp; ANSWERS CORRECT</u> |                                                                                            |                                      |              |  |  |  |  |
| TOTAL TEST 0%                                                                                                    |                                                                                            | RANK 0.00 OF 0                       |              |  |  |  |  |
| The Final Multiple Points wh                                                                                                    | The Final Multiple Points which will determine your placement on the eligibility list are: |                                      |              |  |  |  |  |
| SERVICEWIDE EXAM:                                                                                                    | 0                                                                                          | TIR PRESENT PAYGRADE:                | 10           |  |  |  |  |
| PERFORMANCE FACTOR (MARKS):                                                                                                    | 47.98                                                                                      | MEDALS/AWARDS:                       | 7            |  |  |  |  |
| TIME IN SERVICE:                                                                                                    | 20                                                                                         | CREDITABLE SEA/<br>INCENTIVE POINTS: | 4.5          |  |  |  |  |
|                                                                                                    |                                                                                            | SURF DUTY POINTS:                    | 0            |  |  |  |  |
| TOTAL FINAL MULTIPLE                                                                                                    | 89.48                                                                                      |                                      |              |  |  |  |  |